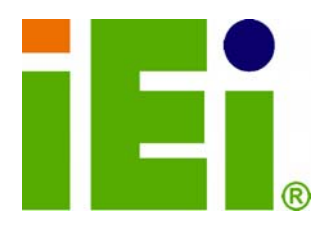

**IEI Technology Corp.** 

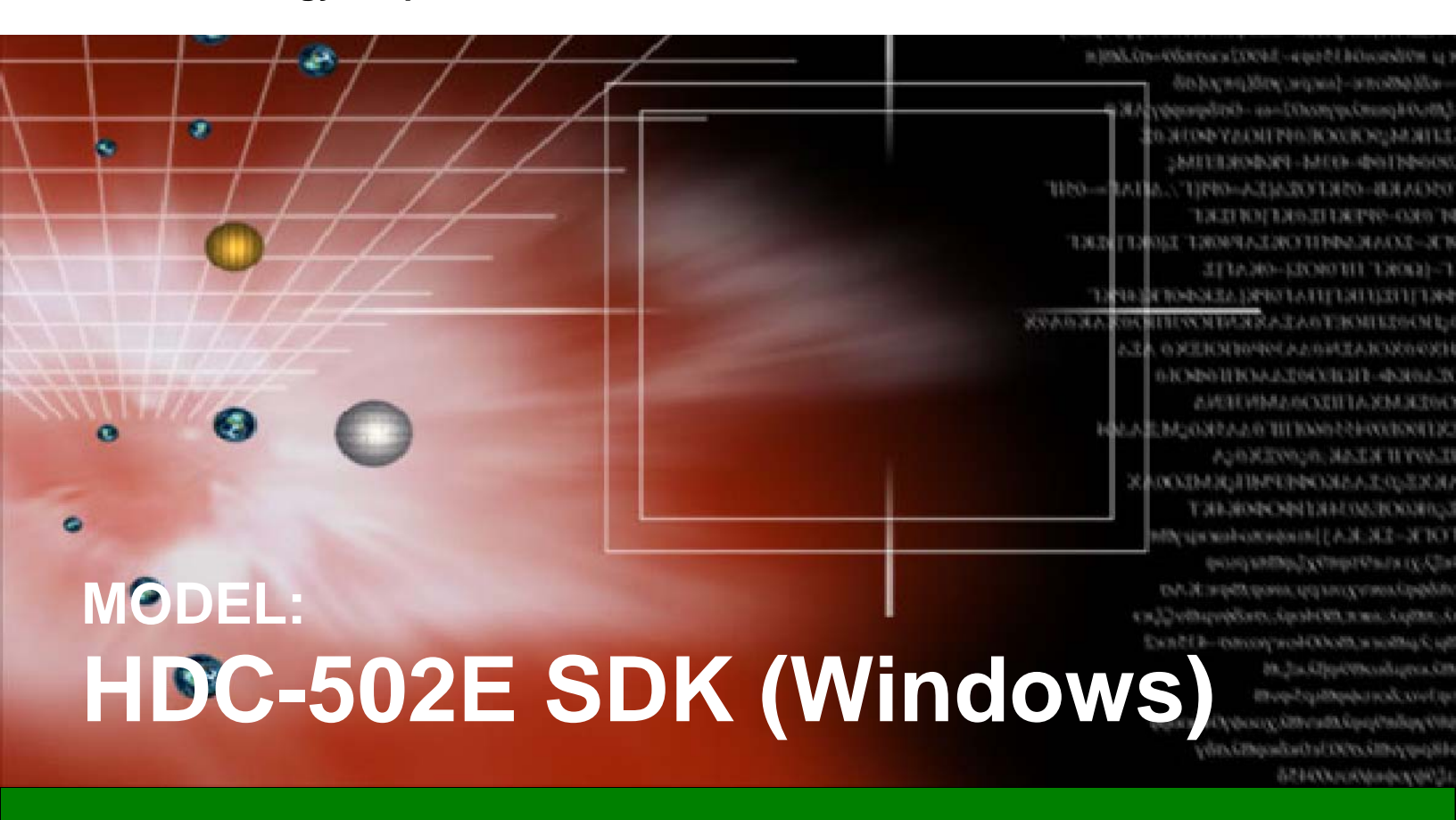

A SDK software development kit for the HDC-502E Series

# **User Manual**

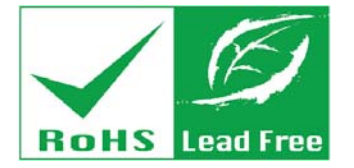

Rev. 2.00 – 27 November, 2012

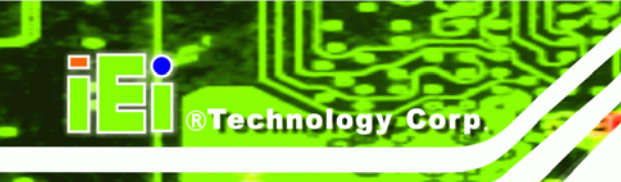

# Revision

| Date              | Version | Changes                            |
|-------------------|---------|------------------------------------|
| 27 November, 2012 | 2.00    | Updated for V2.00 software version |
| 22 November, 2011 | 1.00    | Initial release                    |

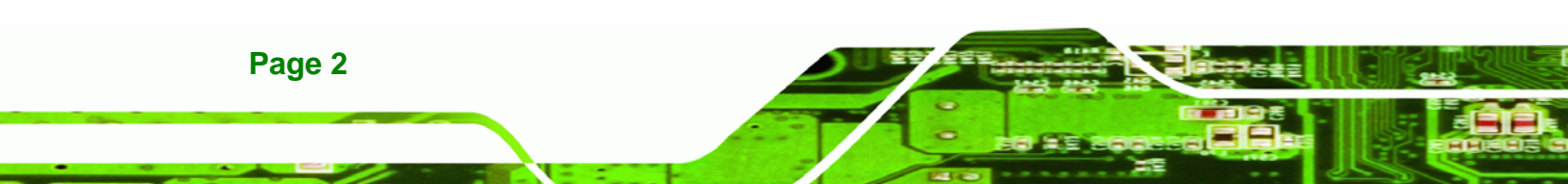

# Copyright

®Technology Corp.

#### **COPYRIGHT NOTICE**

The information in this document is subject to change without prior notice in order to improve reliability, design and function and does not represent a commitment on the part of the manufacturer.

In no event will the manufacturer be liable for direct, indirect, special, incidental, or consequential damages arising out of the use or inability to use the product or documentation, even if advised of the possibility of such damages.

This document contains proprietary information protected by copyright. All rights are reserved. No part of this manual may be reproduced by any mechanical, electronic, or other means in any form without prior written permission of the manufacturer.

#### TRADEMARKS

All registered trademarks and product names mentioned herein are used for identification purposes only and may be trademarks and/or registered trademarks of their respective owners.

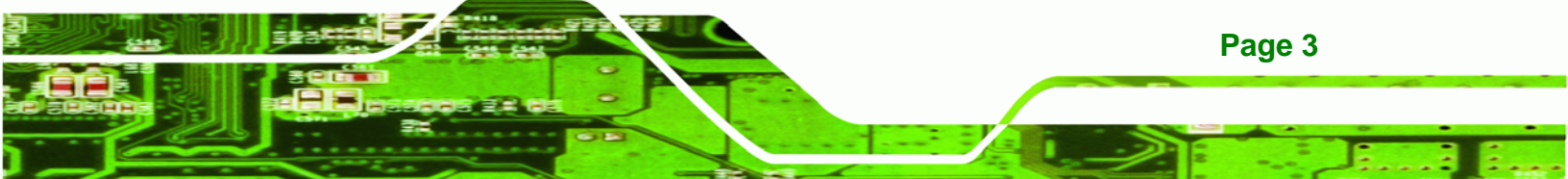

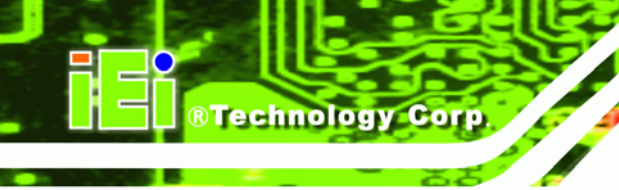

# **Table of Contents**

| 1 DRIVER AND SDK INSTALLATION                    | 6 |
|--------------------------------------------------|---|
| 1.1 Overview                                     | 7 |
| 1.2 Driver Installation                          | 7 |
| 1.2.1 Driver Installation in 64-bit Windows 7 OS |   |
| 1.2.2 Uninstall Driver                           |   |
| 1.3 SOFTWARE INSTALLATION                        |   |
| 1.3.1 System Requirements                        |   |
| 1.3.2 HDCapture SDK Installation                 |   |
| 1.3.3 Uninstall HDCapture SDK                    |   |
| 2 HDCAPTURE SDK                                  |   |
| 2.1 HDCAPTURE SDK OVERVIEW                       |   |
| 2.2 VIDEO CONFIGURATION                          |   |
| 2.3 VIDEO CAPTURE                                |   |
| 3 API INTRODUCTION                               |   |
| 3.1 Build Environment                            |   |
| 3.2 API INTRODUCTION                             |   |
| 3.2.1 DeviceMan API Introduction                 |   |
| 3.2.2 CPLDMan API Introduction                   |   |
| 3.2.3 Mb86H55rebDll API Introduction             |   |
| 3.2.4 Role of Mb86H55rebDll API                  |   |
| 3.2.5 Using Mb86H55rebDll API                    |   |
| 3.2.6 Mb86H55rebDll API Description              |   |
| 3.3 DIRECTSHOW GRAPH                             |   |
| 3.3.1 Encoding Graph                             |   |
| 3.4 Architecture of SDK                          |   |
| 4 FAQ                                            |   |
| A ERROR CODE                                     |   |
| A.1 Error Code Overview                          |   |

| A.2 ERROR_MODULE[7:0]  |  |
|------------------------|--|
| A.3 ERROR_STATUS[23:0] |  |
| A.3.1 IDLE             |  |
| A.3.2 ENC              |  |
| A.3.3 DEC              |  |

®Technology Corp.

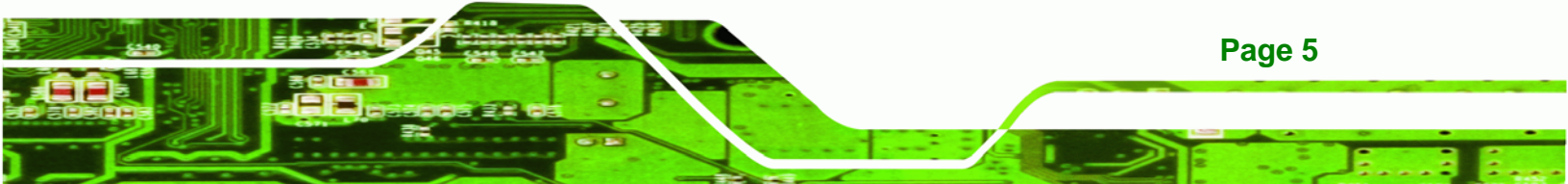

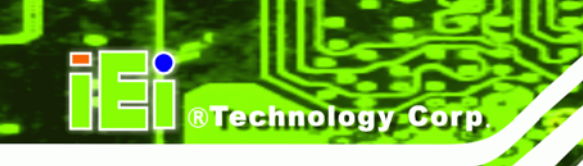

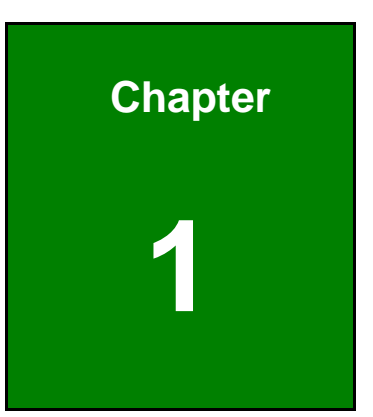

# Driver and SDK Installation

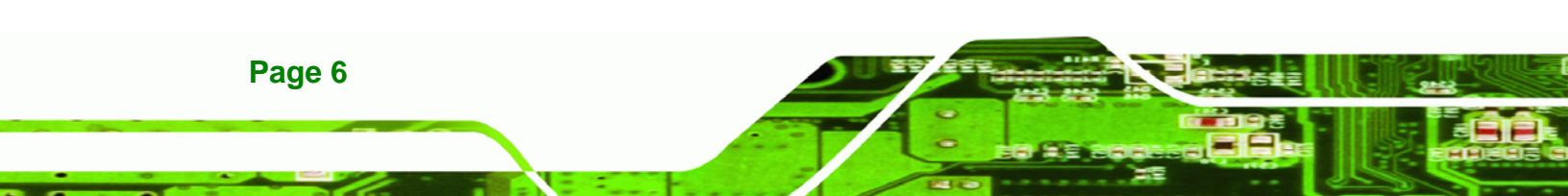

## 1.1 Overview

A CD is shipped with the video capture card. The CD contains a driver for the video capture controllers on the card. When the video capture card is installed on the system, the driver must be installed. Failure to install the driver means that that video capture card cannot be detected by the system.

**BTechnology** Corp.

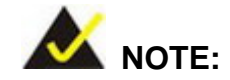

The Found New Hardware Wizard will automatically start when the system detects the video capture card. Click **Cancel** to exit the wizard and follow the steps described in this chapter to install the driver and the HDCapture SDK.

## **1.2 Driver Installation**

To install the HDC-502E driver, please follow the steps below: If the HDC-502E driver is already installed, please refer to **Section 1.2.2** to uninstall the driver first.

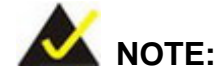

If the **User Access Control** dialog box appears during installation, click **Yes** to continue.

**Step 1:** Make sure to log in the system as the administrator.

- Step 2: Insert the driver CD.
- Step 3: Locate the "Driverinstaller.bat" file in the driver CD. Double click it. The console window appears and starts to install all drivers.
- Step 4: The screen in Figure 1-1 appears. Click Install.

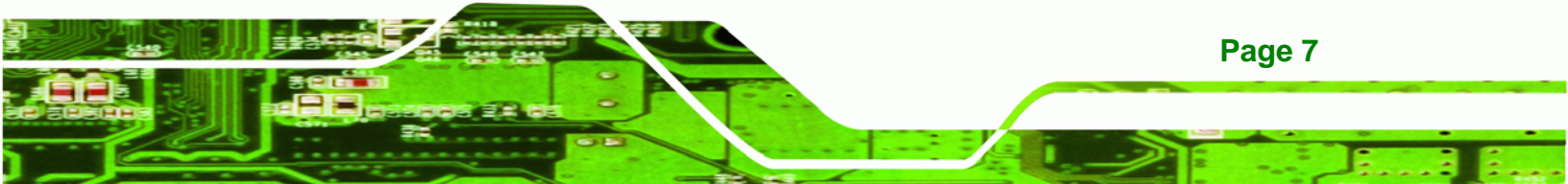

®Technology Corp.

#### HDC-502E SDK (Windows)

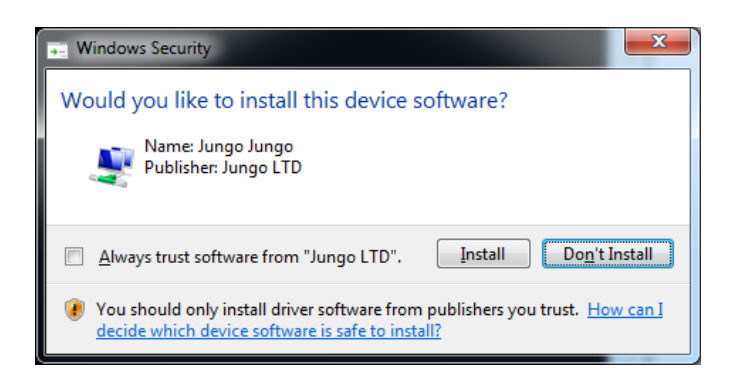

Figure 1-1: Windows Security

Step 5: If the following window appears, click Install this driver software anyway.

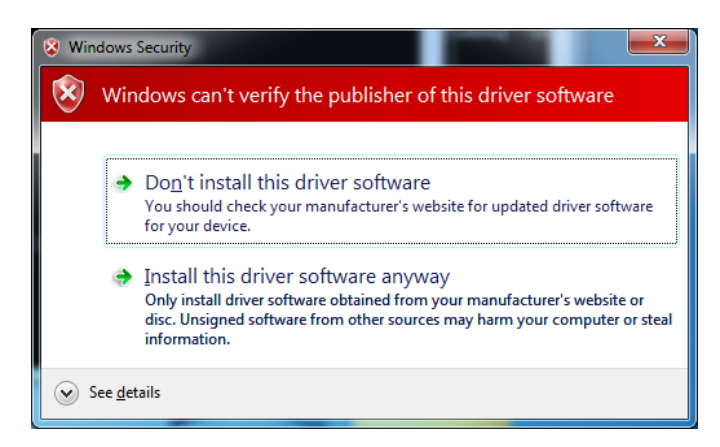

Figure 1-2: Windows Warning Window

Step 6: The Device Driver Installation Wizard appears. Click Next to start.

| Device Driver Installation Wizard | d                                                                                                    |
|-----------------------------------|----------------------------------------------------------------------------------------------------|
|                                   | Welcome to the Device Driver<br>Installation Wizard!<br>This wizard helps you install the software drivers that some<br>computers devices need in order to work. |
|                                   | < Back Next > Cancel                                                                                                    |

Figure 1-3: Device Driver Installation Wizard

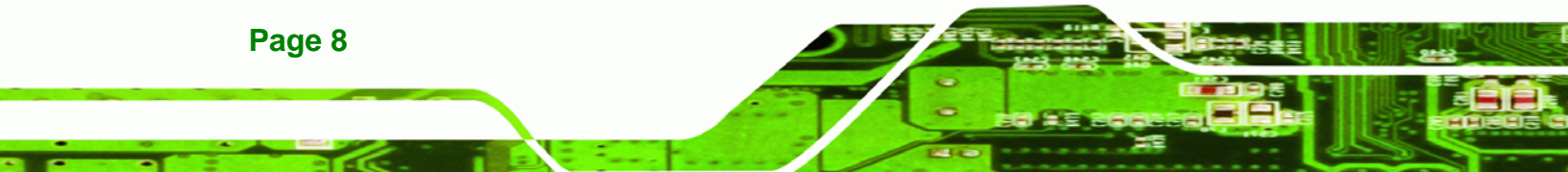

Step 7: The video capture card driver starts to install and the screen in Figure 1-4

Technology Corp.

appears.

| Device Driver Installation Wizard                                                |
|----------------------------------------------------------------------------------|
| The drivers are now installing                                                   |
| A<br>Please wait while the drivers install. This may take some time to complete. |
| < <u>B</u> ack Next > Cancel                                                     |

#### Figure 1-4: Driver Installing

Step 8: When the driver installation is complete, the screen in Figure 1-5 appears. Click

Finish to exit.

| Device Driver Installation Wizard |                                                     |                           |  |  |
|-----------------------------------|-----------------------------------------------------|---------------------------|--|--|
|                                   | Completing the Device Driver<br>Installation Wizard |                           |  |  |
|                                   | The drivers were successfully in                    | stalled on this computer. |  |  |
|                                   | Driver Name                                         | Status                    |  |  |
|                                   | ✓ Fujitsu MB86H55-REB P                             | Device Updated            |  |  |
| < Back Finish Cancel              |                                                     |                           |  |  |

Figure 1-5: Driver Installation Complete

Step 9: Check the device manager in the Windows control panel to ensure the driver (MB86H55-REB PCI, HDC controller and WinDriver) has been properly installed.See Figure 1-6 for the details.

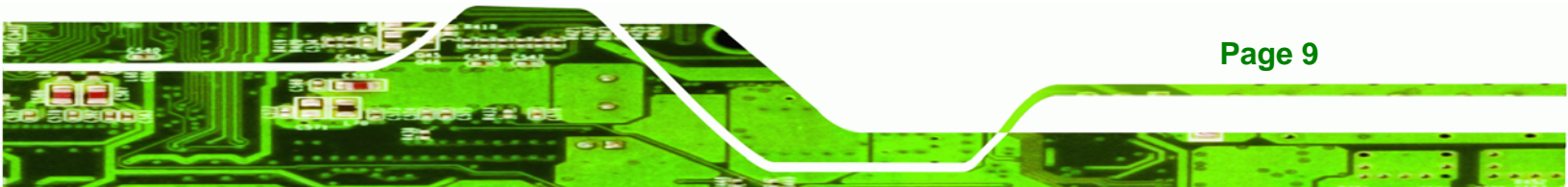

®Technology Corp.

## HDC-502E SDK (Windows)

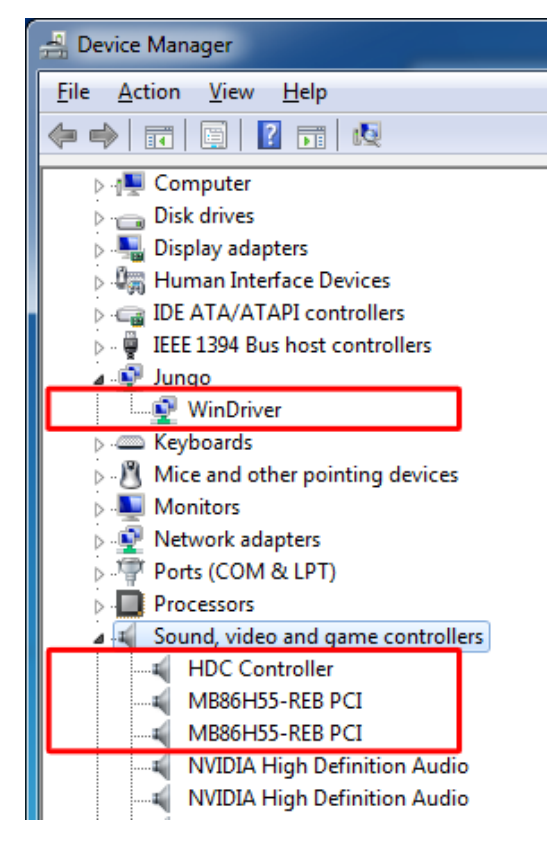

Figure 1-6: Device Manager

## 1.2.1 Driver Installation in 64-bit Windows 7 OS

To install the driver in a 64-bit Windows 7 operating system, please do the followings.

- **Step 1:** Make sure to log in the system as the administrator.
- Step 2: Insert the driver CD.
- Step 3: Run a Command Prompt as an administrator (right click the Command Prompt and select Run as administrator).

Page 10

Step 4: In the Command Prompt window, specify the 64-bit driver directory. Then, typeDriverInstaller.bat to start the driver installation.

RTechnology

Corp.

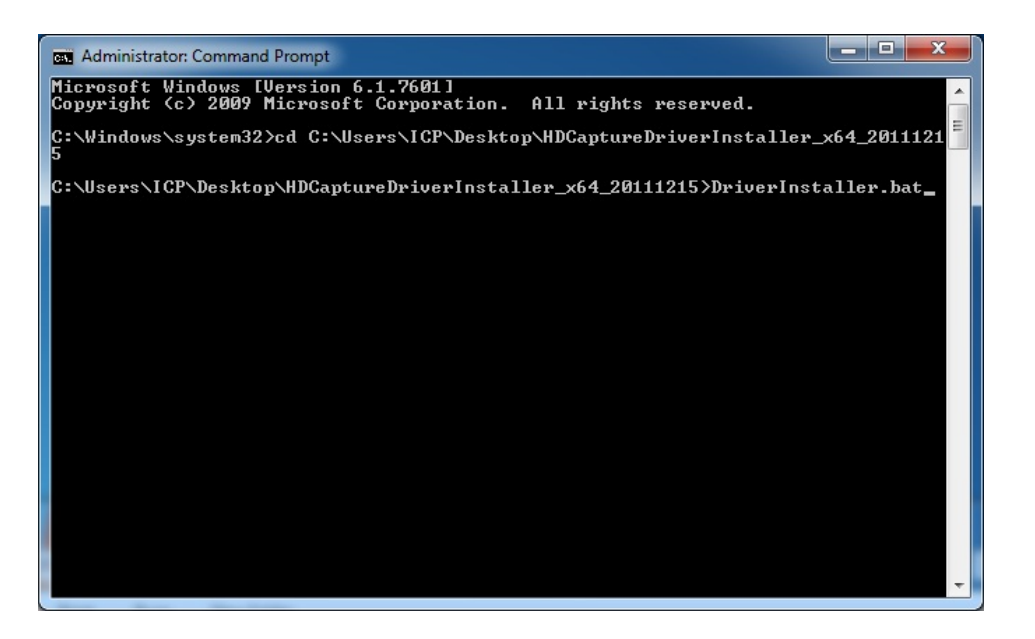

Figure 1-7: Command Prompt – Driver Installation

- Step 5: Follow Step 5 ~ Step 8 in Section 1.2 to complete installing the driver to a 64-bitWindows 7 operating system.
- Step 6: Check the device manager in the Windows control panel to ensure the driver (MB86H55-REB PCI, DEVICE and WinDriver) has been properly installed. See Figure 1-8 for the details.

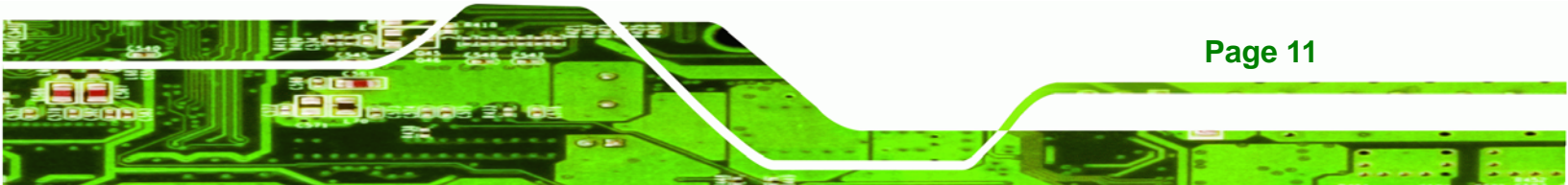

**®Technology Corp.** 

### HDC-502E SDK (Windows)

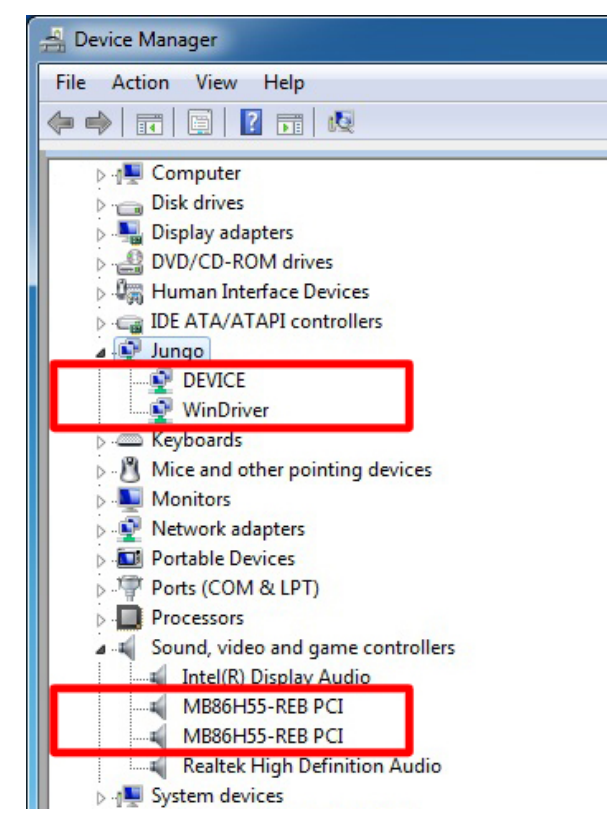

Figure 1-8: Device Manager – 64-bit OS

## 1.2.2 Uninstall Driver

To uninstall the driver, please follow the steps below.

- **Step 1:** Make sure to login the system as the administrator.
- **Step 2:** Locate the "Driveruninstaller.bat" file in the driver CD. Double click it to uninstall the driver.
- Step 3: The console window pop-up and all drivers will be uninstalled.

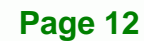

## **1.3 Software Installation**

The HDC-502E comes with a video capture application – HDCapture SDK. This section describes how to install the application in Windows environment.

**RTechnology** Corp.

#### **1.3.1 System Requirements**

The supported OS versions are listed below:

- Microsoft Windows XP SP2 32-bit
- Microsoft Windows 7 32-bit
- Microsoft Windows 7 64-bit

After installing the driver, the following programs must be installed in order to use the HDCapture SDK:

- Microsoft .NET Framework 3.0/3.5/4.0
- Microsoft DirectX 9.0c
- Win7DSFilterTweaker tool (for Windows 7 OS only)
- Visual C++ 2005 & 2008 Redistributable

Please download the setup files of these programs from the official websites and install these programs in the system. For detailed setup procedures for some of the above programs, please refer to **Appendix** Error! Reference source not found..

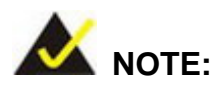

For the 64-bit Windows 7 operating system, the Microsoft .NET Framework 4.0 must be installed.

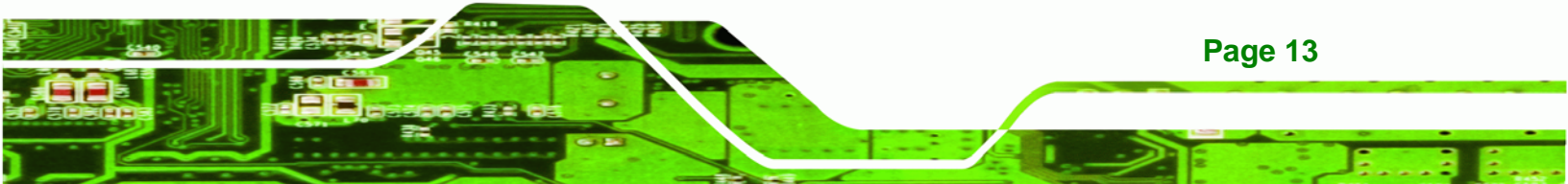

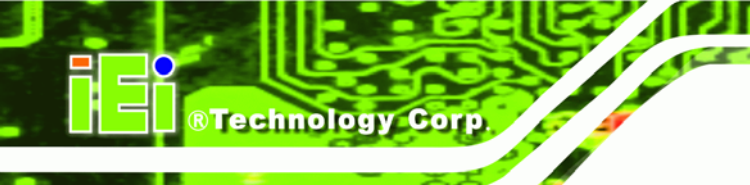

### **1.3.2 HDCapture SDK Installation**

To install the HDCapture SDK, please follow the steps below.

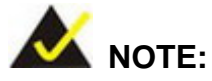

If the **User Access Control** dialog box appears during installation, click **Yes** to continue.

- **Step 1:** Insert the driver CD.
- Step 2: Locate the HDCapture\_x86\_Vxxxx.msi file in the driver CD. Double click the setup file to start the installation. The user can also download the latest setup file from IEI website.
- Step 3: The HDCapture SDK Setup Wizard welcome window appears. Click Next to start.

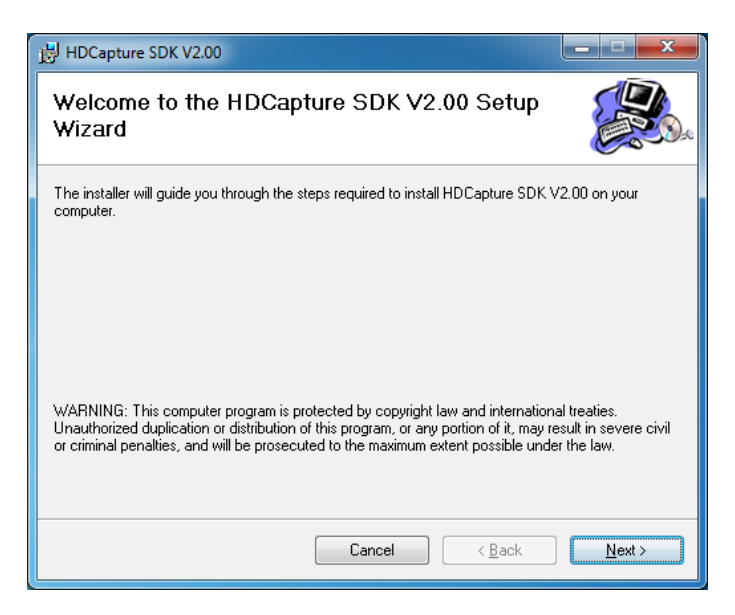

Figure 1-9: HDCapture SDK Setup Wizard

Step 4: Select a folder for HDCapture SDK installation in Figure 1-10. Click Next to

Technology Corp.

continue.

| 谩 HDCapture SDK V2.00                                                                  |                       |
|----------------------------------------------------------------------------------------|-----------------------|
| Select Installation Folder                                                             |                       |
| The installer will install HDCapture SDK V2.00 to the following folder.                |                       |
| To install in this folder, click "Next". To install to a different folder, enter it be | ow or click "Browse". |
| Eolder:                                                                                |                       |
| C:\Program Files\HDCapture SDK V2.00\                                                  | B <u>r</u> owse       |
|                                                                                        | Disk Cost             |
|                                                                                        |                       |
|                                                                                        |                       |
|                                                                                        |                       |
|                                                                                        |                       |
| Cancel < <u>B</u> ack                                                                  | Next >                |

Figure 1-10: Select Installation Folder

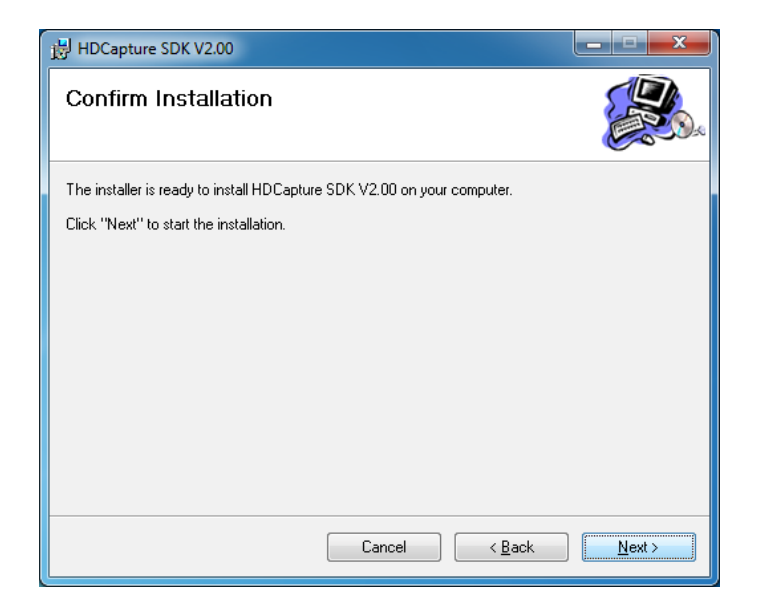

Step 5: The following screen appears. Click Next to confirm the installation.

Figure 1-11: Confirm Installation

Step 6: The system starts installing the HDCapture SDK.

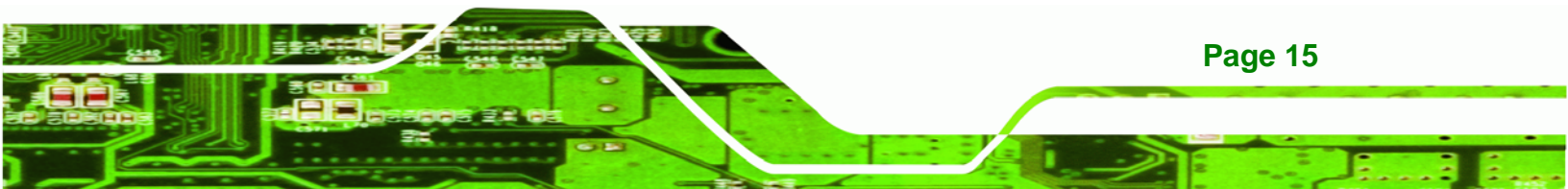

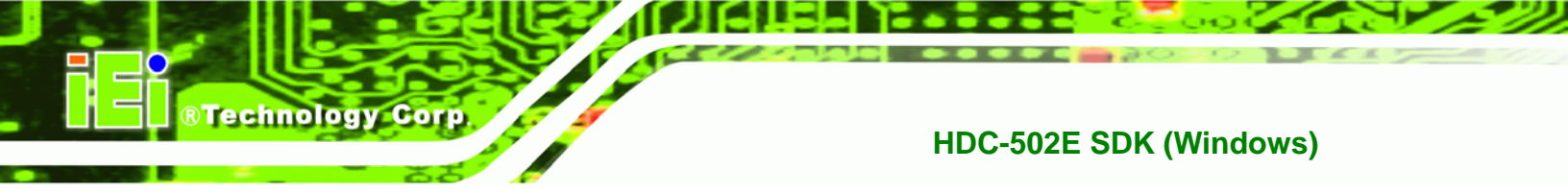

Step 7: When the HDCapture SDK is successfully installed, the following window

appears. Click **Close** to exit.

| j블 HDCapture SDK V2.00                                                       | _ <b>_ x</b>  |
|------------------------------------------------------------------------------|---------------|
| Installation Complete                                                        |               |
| HDCapture SDK V2.00 has been successfully installed.                         |               |
| LICK LIUSE (O'EXIL                                                           |               |
|                                                                              |               |
|                                                                              |               |
|                                                                              |               |
| Prease use windows update to check for any critical updates to the .NET Fram | ework.        |
| Cancel < <u>B</u> ack                                                        | <u>C</u> lose |

Figure 1-12: Installation Complete

## 1.3.3 Uninstall HDCapture SDK

To uninstall the HDCapture SDK, follow the steps below.

- **Step 1:** Select **Control Panel**  $\rightarrow$  **Programs**  $\rightarrow$  **Programs and Features**.
- Step 2: Select HDCapture SDK and click the Uninstall button to uninstall the HDCapture SDK (Figure 1-13).

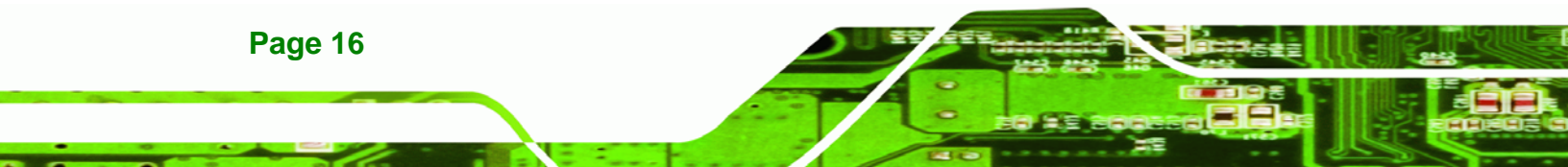

| Control Panel 🕨             | Programs      Programs and Features                                                          |  |  |  |
|-----------------------------|----------------------------------------------------------------------------------------------|--|--|--|
|                             |                                                                                              |  |  |  |
| Control Panel Home          | Uninstall or change a program                                                                |  |  |  |
| View installed updates      | To uninstall a program, select it from the list and then click Uninstall, Change, or Repair, |  |  |  |
| Turn Windows features on or | ······································                                                       |  |  |  |
| off                         | Organize 🔻 Uninstall Change Repair                                                           |  |  |  |
|                             | Name                                                                                         |  |  |  |
|                             | Asmedia ASM104x USB 3.0 Host Controller Driver                                               |  |  |  |
|                             | ATI Catalyst Install Manager                                                                 |  |  |  |
|                             | HDCapture SDK V2.00                                                                          |  |  |  |
|                             | JMicron JMB36X Driver                                                                        |  |  |  |
|                             | 蒙 LEADTOOLS Multimedia EVAL 17.5                                                             |  |  |  |
|                             | Microsoft Visual C++ 2005 Redistributable                                                    |  |  |  |
|                             | Microsoft Visual C++ 2008 Redistributable - x86 9.0.21022                                    |  |  |  |
|                             | Microsoft Visual C++ 2008 Redistributable - x86 9.0.30729.4148                               |  |  |  |
|                             | Microsoft Visual C++ 2010 x86 Redistributable - 10.0.30319                                   |  |  |  |
|                             | VIDIA 3D Vision Controller Driver 267.85                                                     |  |  |  |
|                             | NVIDIA 3D Vision Driver 267.85                                                               |  |  |  |
|                             | NVIDIA Graphics Driver 267.85                                                                |  |  |  |
|                             | NVIDIA HD Audio Driver 1.2.22.1                                                              |  |  |  |

®Technology Corp.

Figure 1-13: Uninstall HDCapture SDK

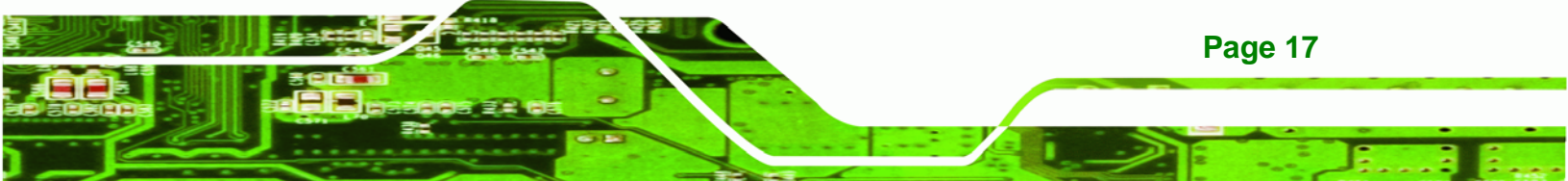

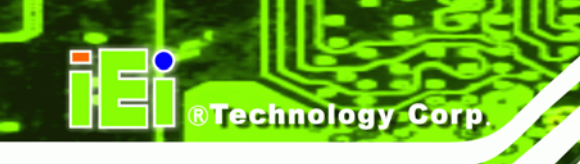

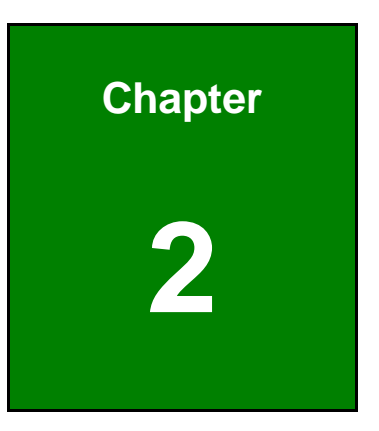

# **HDCapture SDK**

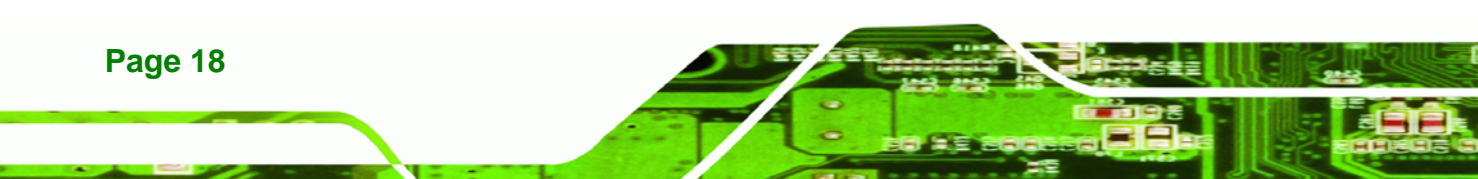

## 2.1 HDCapture SDK Overview

The HDCapture SDK is a video capture tool that allows user to capture video through the SDI input ports in Windows environment.

®Technology Corp.

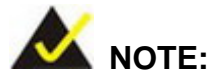

If you cannot open the HDCapture SDK in the 64-bit Windows 7 operating system, right-click the HDCapture SDK from the root installed directory, and click **Run as administrator**.

## 2.2 Video Configuration

To configure the HDCapture SDK, follow the steps below. If the older version of the HDCapture SDK is already installed, please refer to **Section 1.3.3** to uninstall it.

**Step 1:** Launch the HDCapture SDK. The best resolution to view HDCapture SDK is 1280 x 1024 or above.

| 😫 HDCapture V2.00               |              |          |                 | - • × |
|---------------------------------|--------------|----------|-----------------|-------|
| Device Setting                  |              |          |                 |       |
| Device Info.                    | Video Source | Setting  | Operation       |       |
|                                 |              |          |                 |       |
| PCI bus 9, device 0, function 0 | 0 👻          | Device 0 | Start Stop Rebo | ot    |
| PCI bus 9, device 1, function 0 | 1 -          | Device 1 | Start Stop Rebo | ot    |
|                                 |              |          |                 |       |
|                                 |              |          |                 |       |
|                                 |              |          |                 |       |
|                                 |              |          |                 |       |
|                                 |              |          |                 |       |
|                                 |              |          |                 |       |
|                                 |              |          |                 |       |
|                                 |              |          |                 |       |
|                                 |              |          |                 |       |
|                                 |              |          |                 |       |
|                                 |              |          |                 |       |
|                                 |              |          |                 |       |
|                                 |              |          |                 |       |
|                                 |              |          |                 |       |
|                                 |              |          |                 |       |
|                                 |              |          |                 |       |
|                                 |              |          |                 |       |
|                                 |              |          |                 |       |
|                                 |              |          |                 |       |
|                                 |              |          |                 |       |
|                                 |              |          |                 |       |
|                                 |              |          |                 | Clear |
|                                 |              |          |                 |       |

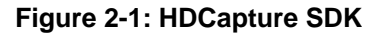

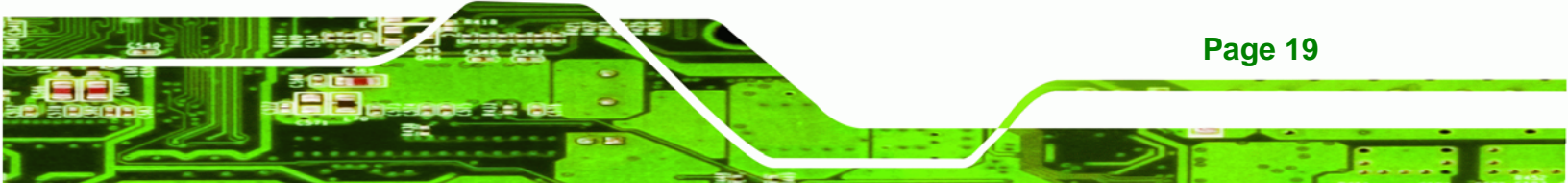

Step 2: Enable and configure the device settings by clicking the Device # (0, 1) buttons.The device number is decided by which port the device is installed.

| Video Source | Setting      |                                                                             |
|--------------|--------------|-----------------------------------------------------------------------------|
| 0 -          | Device 0     |                                                                             |
| 1 -          | Device 1     |                                                                             |
|              |              |                                                                             |
|              |              |                                                                             |
|              |              |                                                                             |
|              | Video Source | Video Source Setting           0         •           1         •   Device 1 |

#### Figure 2-2: HDC-502E Device Ports

**BTechnology** Corp

Page 20

- Step 3: Click the Device # button. The Encoding window appears (Figure 2-3). Choose the video input format which depends on the video device. The available options include:
  - 1920x1080 (60p) (6000kps 20000kps)
  - 1920x1080 (59.94p) (6000kps 20000kps)
  - 1920x1080 (50p) (6000kps 20000kps)
  - 1920x1080 (60i) (6000kps 20000kps)
  - 1920x1080 (59.94i) (6000kps 20000kps)
  - 1920x1080 (50i) (6000kps 20000kps)
  - 1440x1080 (60i) (5000kps 20000kps)
  - 1440x1080 (59.94i) (5000kps 20000kps)
  - 1440x1080 (50i) (5000kps 20000kps)
  - 1280x720 (60p) (4000kps 20000kps)
  - 1280x720 (59.94p) (4000kps 20000kps)
  - 1280x720 (50p) (4000kps 20000kps)
  - 720x480 (60i) (2000kps 10000kps)
  - 720x480 (59.94i) (2000kps 10000kps)
  - 720x480 (50i) (2000kps 10000kps)

**Step 4:** Configure the encoding settings, including encoding file directory (click Ref button to choose the directory), rate control (CBR or VBR) and video encoding

bitrate (must be in the range of video format). When "CBR" is selected, the "Bitrate" text box is displayed. When "VBR" is selected, the "Average bitrate" and "Peak bitrate" text boxes are displayed. Close the window to save the settings.

Technology Corp.

| See Device 0                                                     | ×  |                     |
|------------------------------------------------------------------|----|---------------------|
| 8051 Version: 8051A100                                           |    |                     |
| CPLD Version: 502EC100                                           |    |                     |
| FPGA Version: 502EF113                                           |    |                     |
| Encoding                                                         |    |                     |
| input<br>Video format (1920×1080(59.34p) (\$000kbps 30000kbps) - |    | /ideo Input Format  |
| Output                                                           |    |                     |
| Route h264(0).mpg Ref                                            | V  | Where to Save the   |
| Video                                                            | C  | Dutput File         |
| Rate control Bitrate [kbps]                                      | V  | /ideo Output        |
| 1000 -                                                           | E  | Bitrate (must be in |
|                                                                  | t  | he range of video   |
|                                                                  |    | inputionnat         |
|                                                                  | F  | Rate Control        |
|                                                                  | -( | CBR or VBR)         |
|                                                                  |    |                     |
|                                                                  |    |                     |
|                                                                  |    |                     |
|                                                                  |    |                     |
|                                                                  |    |                     |
|                                                                  |    |                     |
|                                                                  |    |                     |

Figure 2-3: Encoding Settings

Step 5: Repeat Step 2 ~ Step 4 to configure the connected input device.

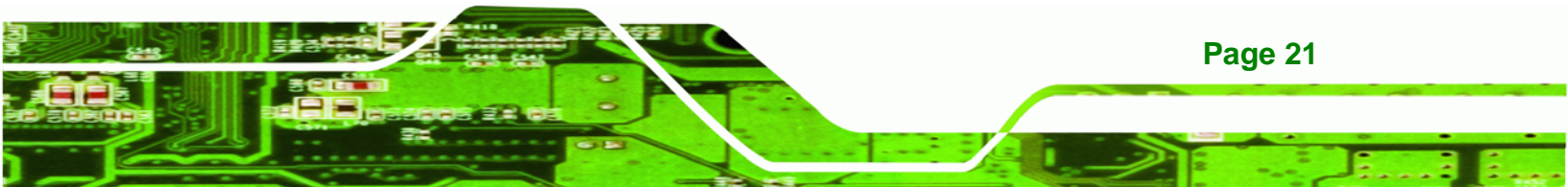

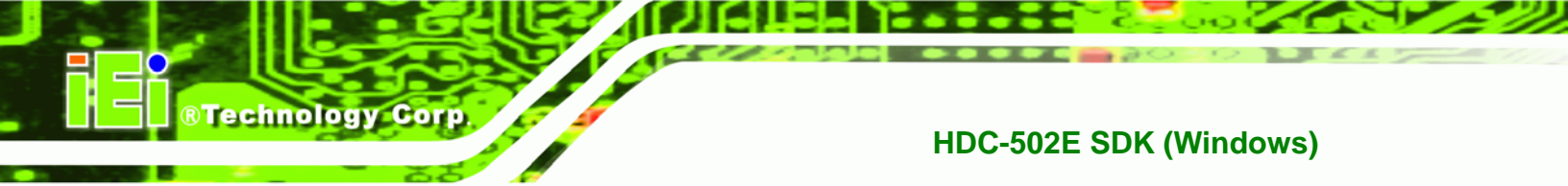

# 2.3 Video Capture

To use the HDCapture SDK to capture video, follow the steps below.

Step 1: Click Start to start capturing video (Figure 2-4).

| See HDCapture V2.00             |              |          |            | _ <b>D</b> X |
|---------------------------------|--------------|----------|------------|--------------|
| Device Setting                  |              |          |            |              |
| Device Info.                    | Video Source | Setting  | Operation  |              |
|                                 |              |          |            |              |
| PCI bus 9, device 0, function 0 | 0 -          | Device 0 | Start Stop | Reboot       |
| PCI bus 9, device 1, function 0 | 1 -          | Device 1 | Start Stop | Reboot       |
|                                 |              |          |            |              |
|                                 |              |          |            |              |
|                                 |              |          |            |              |
|                                 |              |          |            |              |
|                                 |              |          |            |              |
|                                 |              |          |            |              |
|                                 |              |          |            |              |
|                                 |              |          |            |              |
|                                 |              |          |            |              |
|                                 |              |          |            |              |
|                                 |              |          |            |              |
|                                 |              |          |            |              |
|                                 |              |          |            |              |
|                                 |              |          |            |              |
|                                 |              |          |            |              |
|                                 |              |          |            |              |
|                                 |              |          |            |              |
|                                 |              |          |            |              |
|                                 |              |          |            |              |
|                                 |              |          |            | Clear        |

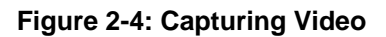

Page 22

Step 2: Click Stop to stop capture.

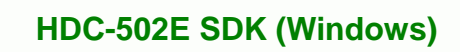

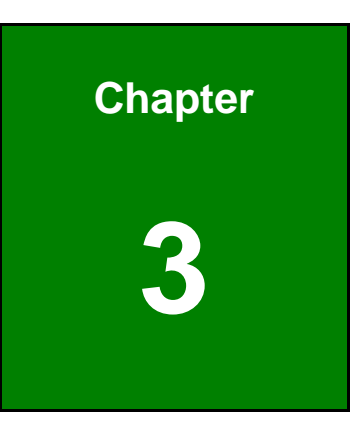

®Technology Corp.

# **API Introduction**

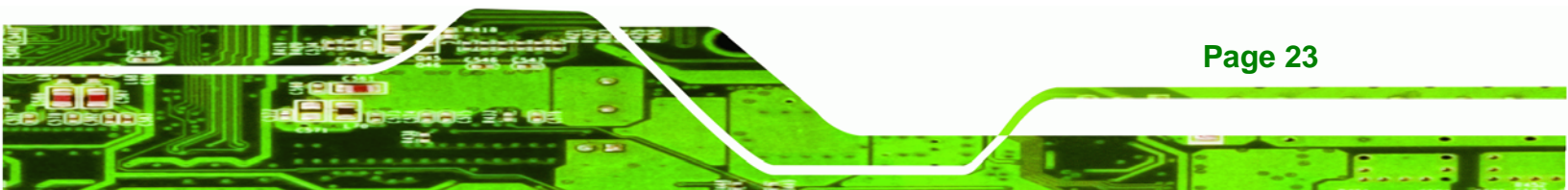

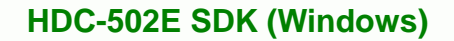

# 3.1 Build Environment

Technology Corp

The API build environment requirements are listed below. If build environment is not Microsoft Visual Studio 2005 SP1 or latter, you need to install Microsoft Visual C++ 2005 SP1 Redistributable Package (x86).

- Microsoft Windows XP SP2 32-bit
- Microsoft Windows 7 32-bit/64-bit
- DirectX SDK August 2007
- Windows SDK for Windows Vista (6.0.6000)
- Microsoft .NET Framework 2.0/3.0/3.5/4.0 32-bit/64-bit
- Microsoft Visual Studio 2005 SP1

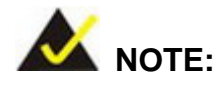

The DumpFile.dll and PushFileSource2.dll are filters of DirectShow.

You must register them before using them. Otherwise, you will get an error.

## **3.2 API Introduction**

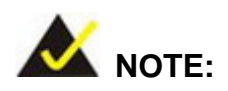

If API usage in document is different from API usage in SDK source code, the API usage in SDK source code is CORRECT.

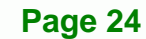

#### 3.2.1 DeviceMan API Introduction

There are one enum, one structure and two functions in DeviceMan.dll. The source codes are listed below for reference.

®Technology Corp.

Page 25

```
typedef struct _CardList_T
```

{

// Card category.

int iCategory;

// UI No, usually is the slot No.

int iUINo;

// Bus No.

int iBusNo;

// Device number.

int iDeviceNum;

// Transmitter number.

int iTransmitterNum;

// Device No of each device.

int iDeviceNo[4];

// Device information of each device.

char cDeviceInfo[4 \* MAX\_BUFFER\_SIZE];

// Transmitter information of each device.

char cTransmitterInfo[4 \* MAX\_BUFFER\_SIZE];

} CardList\_T;

and the MAX\_BUFFER\_SIZE is 512.

#### enum

{

DEVICE\_MAN\_RESULT\_SUCCESS = 0, DEVICE\_MAN\_RESULT\_NULL\_ADDRESS, // ASCII to Unicode failed. DEVICE\_MAN\_RESULT\_ATOU\_FAILED,

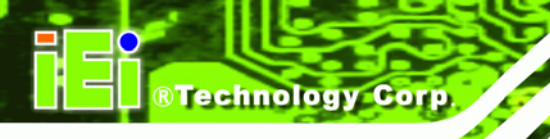

// Unicode to ASCII failed. DEVICE\_MAN\_RESULT\_UTOA\_FAILED, DEVICE\_MAN\_RESULT\_INVALID\_HANDLE, DEVICE\_MAN\_RESULT\_BUF\_ERR\_MAXIMUM, DEVICE\_MAN\_RESULT\_BUF\_ERR\_LENGTH, DEVICE\_MAN\_RESULT\_BUF\_ERR\_OVER\_MAX, // Input parameter error. DEVICE\_MAN\_RESULT\_PARAMETER\_ERROR, // Memory allocate failed. DEVICE\_MAN\_RESULT\_MEM\_ALLOC\_FAILED, // No capture card. DEVICE\_MAN\_RESULT\_NO\_CARD, // Get UI No. failed. DEVICE\_MAN\_RESULT\_GET\_UI\_NO\_FAILED, // Get bus No. failed. DEVICE\_MAN\_RESULT\_GET\_BUS\_NO\_FAILED, // Get information failed. DEVICE\_MAN\_RESULT\_GET\_INFO\_FAILED, // CPLD check failed. DEVICE\_MAN\_RESULT\_CPLD\_FAILED, DEVICE\_MAN\_RESULT\_UNKNOWN\_ERROR

};

DeviceManGetVersion(int\* ot\_ipVerYear,int\* ot\_ipVerMonth,int\* ot\_ipVerDay)
 Description: Get DeviceMan.dll verion.

Parameter:

ot\_ipVerYear: Integer pointer of year version.

ot\_ipVerMonth: Integer pointer of month version.

ot\_ipVerDay: Integer pointer of day version.

Return:

An integer, see enum type.

DeviceManGetCardList(int\* ot\_ipCardNum, void\*\* ot\_ppCardList)
 Description:

Get capture card list.

Page 26

#### Parameter:

ot\_ipCardNum: Integer pointer of card number.

ot\_ppCardList: Void pointer of card list.

Return:

An integer, see enum type.

#### 3.2.2 CPLDMan API Introduction

The CPLDMan.dll is the same with the DeviceMan.dll. The detail usage can be found in the source code.

RTechnology Corp.

Page 27

#### enum

{

CPLD\_RESULT\_SUCCESS = 0, CPLD\_RESULT\_MEM\_ALLOC\_FAILED, CPLD\_RESULT\_LIB\_INITIALIZED, CPLD\_RESULT\_LIB\_UNINITIALIZED, CPLD\_RESULT\_LIB\_INITIALIZE\_FAILED, CPLD\_RESULT\_LIB\_UNINITIALIZE\_FAILED, CPLD\_RESULT\_OPENED\_NUMBER\_OVER, CPLD\_RESULT\_OPEN\_FAILED, CPLD\_RESULT\_INVALID\_CERTIFICATE, CPLD\_RESULT\_INVALID\_PARAMETER, CPLD\_RESULT\_VIDEO\_SOURCE\_GET\_FAILED, CPLD\_RESULT\_VIDEO\_SOURCE\_SET\_FAILED, CPLD\_RESULT\_VIDEO\_RESOLUTION\_NO\_OUTPUT, CPLD\_RESULT\_VIDEO\_RESOLUTION\_NO\_HDMI, CPLD\_RESULT\_VIDEO\_RESOLUTION\_INVALID, CPLD\_RESULT\_VIDEO\_RESOLUTION\_GET\_FAILED, CPLD\_RESULT\_VERSION\_8051\_GET\_FAILED, CPLD\_RESULT\_VERSION\_CPLD\_GET\_FAILED, CPLD\_RESULT\_VERSION\_FPGA\_GET\_FAILED

};

CPLDManGetVersion(int\* ot\_ipVerYear,int\* ot\_ipVerMonth, int\* ot\_ipVerDay)
 Description:

Get CPLDMan.dll version.

Parameter:

**®Technology** Corp

ot\_ipVerYear: Integer pointer of year version.

ot\_ipVerMonth: Integer pointer of month version.

ot\_ipVerDay: Integer pointer of day version.

Return:

An integer, see enum type.

2. CPLDManInitialize();

Description: Initialize CPLD library. Parameter: N/A. Return: An integer, see enum type.

3. CPLDManUninitialize();

Description: Uninitialize CPLD library. Parameter: N/A. Return: An integer, see enum type.

- 4. CPLDManOpen(int in\_iBusNo)
  Description:
  Open CPLD.
  Parameter:
  in\_iBusNo: Bus No. of CPLD.
  Return:
  An integer, see enum type.
- 5. CPLDManClose(int in\_iBusNo)

Page 28

Description: Close CPLD. Parameter: in\_iBusNo: Bus No. of CPLD. Return: An integer, see enum type.

 CPLDManCodecVideoSrcGet(int in\_iBusNo, int in\_iCodecNo, int\* ot\_ipValue) Description:

**®Technology** Corp.

Get video source of codec.

Parameter:

iBusNo: Bus No. of CPLD.

in\_iCodecNo: Codec No.

ot\_ipValue: Integer pointer of video source, used in get funcion.

#### Return:

An integer, see enum type.

CPLDManCodecVideoSrcSet(int in\_iBusNo, int in\_iCodecNo, int in\_iValue)
 Description:
 Set video source of codec.
 Parameter:

iBusNo: Bus No. of CPLD. in\_ iCodecNo: Codec No. in\_iValue: Video source, used in set function. Return:

An integer, see enum type.

CPLDManTXVideoSrcGet(int in\_iBusNo, int in\_iTXNo, int\* ot\_ipValue)
 Description:

Get video source of transmitter.

#### Parameter:

iBusNo: Bus No. of CPLD.

in\_ iTXNo: Transmitter No.

ot\_ipValue: Integer pointer of video source, used in get funcion.

Return:

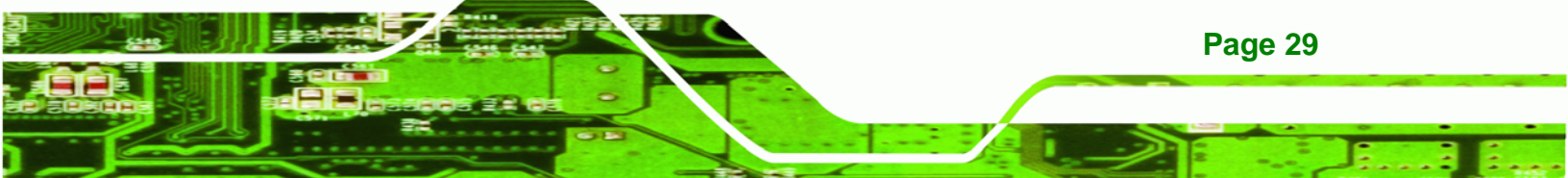

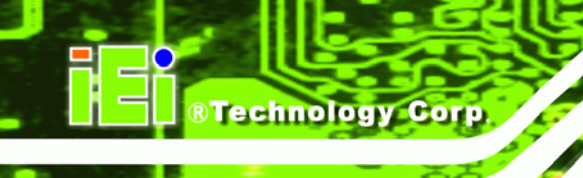

An integer, see enum type.

9. CPLDManTXVideoSrcSet(int in\_iBusNo, int in\_iTXNo, int in\_iValue)
Description:
Set video source of transmitter.
Parameter:
iBusNo: Bus No. of CPLD.

in\_ iTXNo: Transmitter No. in\_iValue: Video source, used in set function. Return: An integer, see enum type.

- 10. CPLDMan8051Version(int in\_iBusNo, int\* ot\_ipValue);
- 11. CPLDManCPLDVersion(int in\_iBusNo, int\* ot\_ipValue);
- CPLDManFPGAVersion(int in\_iBusNo, int\* ot\_ipValue);
   Description:

Get firmware version of 8051 / CPLD / FPGA.

Parameter:

in\_iBusNo: Bus No. of CPLD.

ot\_ipValue: Integer pointer of firmware version.

Return:

An integer, see enum type.

Page 30

### 3.2.3 Mb86H55rebDII API Introduction

The Mb86H55rebDll API only has C# version now. The detail usage can be found in the source code.

®Technology Corp.

### 3.2.4 Role of Mb86H55rebDll API

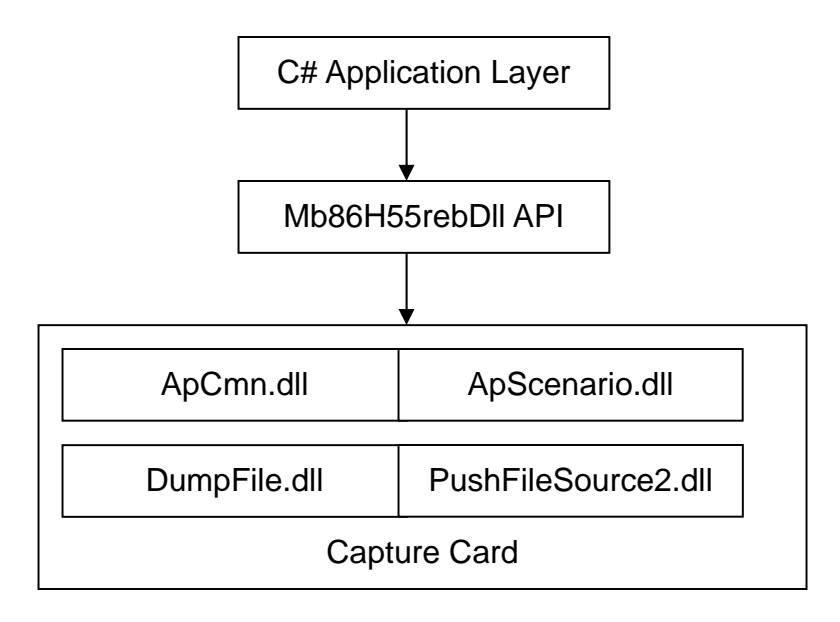

The application can use Mb86H55rebDll API to control capture card.

## 3.2.5 Using Mb86H55rebDII API

**Step 1:** Put the "ApCmn.dll", "ApScenario.dll", "DumpFile.dll", "Mb86H55rebDll.dll" and "PushFileSource2.dll" in the folder where execution file exist.

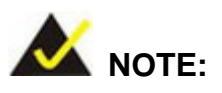

The DumpFile.dll and PushFileSource2.dll are filters of DirectShow. The user must register them before using them, otherwise an error will occur.

Step 2: Use name space:

using Mb86H55rebDll;

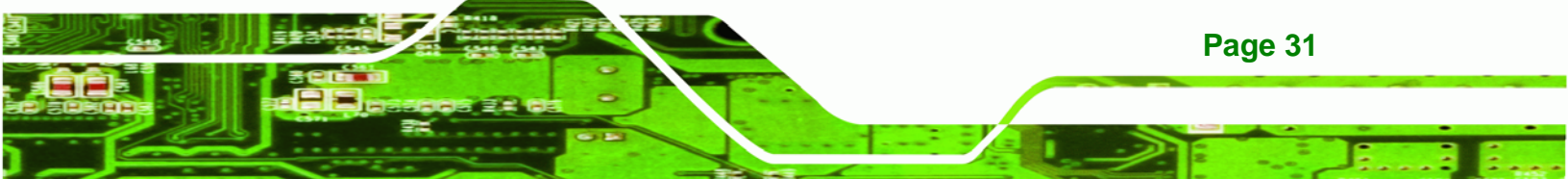

```
Step 3:
         Declare variable to control MB86H55 as below:
         Mb86H55reb mb86h55reb = new Mb86H55reb;
Step 4: Add the following event handler:
         protected override void WndProc(ref Message m)
         {
            DoMb86h55Events(ref m);
            base.WndProc(ref m);
        }
         private void DoMb86h55Events(ref Message m)
         {
            Mb86H55reb.AsyncEventResult result;
            string comment;
            result = mb86h55reb.OnMsg(ref m, out comment);
            UpdateScreenAfterEvents(result, comment);
        }
Step 5: In the function UpdateScreenAfterEvents(),other control functions can be added
         according to the purpose. For example: Error message report function.
         private void UpdateScreenAfterEvents(Mb86H55reb.AsyncEventResult result,
         string comment)
         {
            switch (result)
            {
            case Mb86H55reb.AsyncEventResult.OperationComplete:
                 break:
            case Mb86H55reb.AsyncEventResult.OperationCompleteStop:
                 mb86h55reb.Reset();
                 break;
            case Mb86H55reb.AsyncEventResult.OperationCompleteAutoStop:
```

**Page 32** 

Technology Corp

```
mb86h55reb.Reset();
        break;
   case Mb86H55reb.AsyncEventResult.OperationCancel:
        break;
   case Mb86H55reb.AsyncEventResult.Warning:
        break;
   case Mb86H55reb.AsyncEventResult.SeriousError:
        break:
   case Mb86H55reb.AsyncEventResult.HdmiCableStatusChanged:
        break;
   case Mb86H55reb.AsyncEventResult.OperationContinue:
        break;
   case Mb86H55reb.AsyncEventResult.AudioStatusChanged:
        break;
   default:
        break;
   }
}
void SystemEvents_PowerModeChanged(object sender,
Microsoft.Win32.PowerModeChangedEventArgs e)
{
switch (e.Mode)
   {
case Microsoft.Win32.PowerModes.Suspend:
        mb86h55reb.Close();
        break;
case Microsoft.Win32.PowerModes.Resume:
mb86h55reb.DirectShowEnabled(miChipNo, mbDirectShowEnabled);
mblsMb86h55rebOpened = mb86h55reb.Open(miChipNo,this.Handle);
```

**RTechnology** Corp.

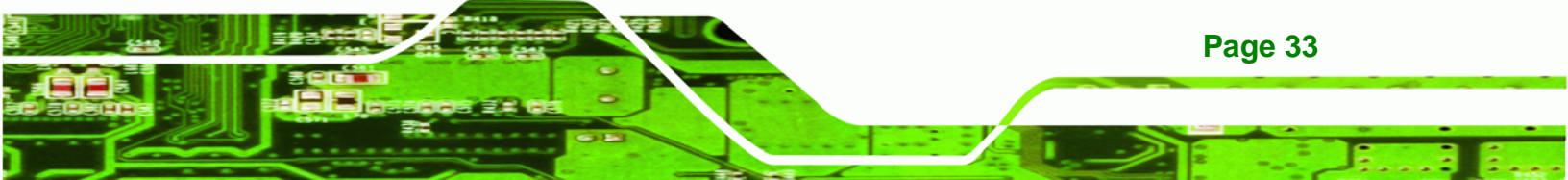

mb86h55reb.SetCanvasHandle(mPnlCanvas.Handle); mb86h55reb.ApplyGpio(); mb86h55reb.RebootFirm(); SetScreenMode(ScreenMode.Processing); mb86h55reb.Reset(); break; }

Step 6: Before using MB86H55REB, it must be initialized:

mb86h55reb.Close();

mb86h55reb.DirectShowEnabled(miChipNo, mbDirectShowEnabled);

mblsMb86h55rebOpened = mb86h55reb.Open(miChipNo,this.Handle);

mb86h55reb.SetCanvasHandle(mPnlCanvas.Handle);

mb86h55reb.ApplyGpio();

mb86h55reb.RebootFirm();

mb86h55reb.Reset();

**Step 7:** Refer the following function for detail:

frmMain\_Load()

SystemEvents\_PowerModeChanged()

cmbBoardSelection\_SelectedIndexChanged()

#### 3.2.6 Mb86H55rebDII API Description

Simplify description of Mb86H55rebDll variable, interface and API. Refer to the source code to get the detail usage.

#### Variable:

**RTechnology Corp** 

1. string h264FileName

Encode / decode file name.

#### Interface

Page 34

1. FMBVideoFormatEnum h264VideoFormat Video formate. RTechnology Corp.

#### enum FMBVideoFormatEnum

#### {

FMBEnmVideoFmt1920x1080, FMBEnmVideoFmt1440x1080,

> FMBEnmVideoFmt1280x720, FMBEnmVideoFmt720x480, FMBEnmVideoFmt720x576, EnmVideoNumofFmt

};

2. FMBVideoFrameEnum h264VideoFrame Video frame rate.

#### enum FMBVideoFrameEnum

#### {

FMBEnmVideoFrm\_60p,

FMBEnmVideoFrm\_5994p,

- FMBEnmVideoFrm\_50p,
- FMBEnmVideoFrm\_60i,

FMBEnmVideoFrm\_5994i,

FMBEnmVideoFrm\_50i,

EnmVideoNumofFrm

};

3. FMBVideoRateCtlEnum h264VideoRateCtl

Video rate control.

#### enum FMBVideoRateCtlEnum

{ FMBEnmVideoRateCtlCbr, FMBEnmVideoRateCtlVbr,

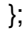

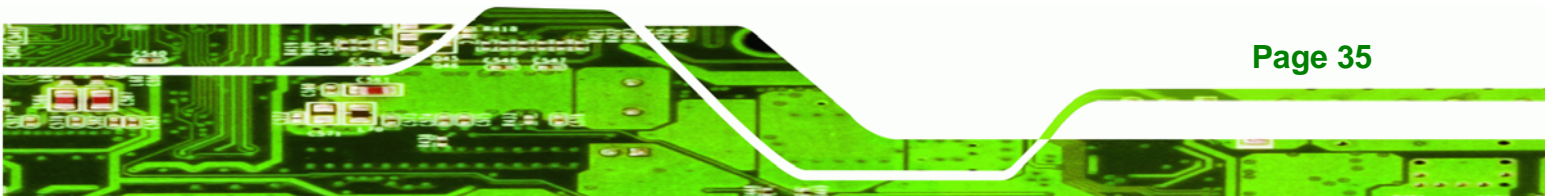

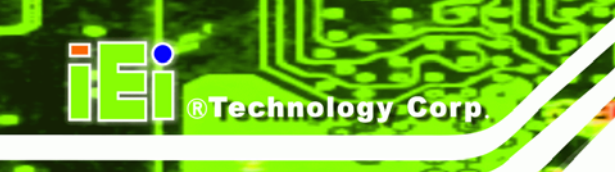

- 4. int h264VideoBitrateCbr Video CBR bitrate value.
- 5. int h264VideoBitrateAverage Video average bitrate for VBR.
- 6. int h264VideoBitratePeak Video peak bitrate for VBR.
- 7. int[] h264Pids = new int[(int)PidTypeEnum.EnmPidNumofPid]; PID value array.

#### enum PidTypeEnum

{

EnmPidVideo, EnmPidAudio, EnmPidPmt, EnmPidSit, EnmPidPcr, EnmPidNumofPid

};

8. FMBFuncModeEnum operationMode

Operation mode.

#### enum FMBFuncModeEnum

{

 ${\sf FMBEnmFuncModeEnc},$ 

FMBEnmFuncModeDec,

};

#### 9. int pciNo

Get current PCI / chip No.

Page 36

 bool isStreamRunning Get is stream runnging.

#### API

bool Open(int pciNoArg, IntPtr hWnd)
 Description:
 Open device.
 Parameter:
 pciNoArg: Device (chip) No.
 hWnd: Window handle.

®Technology Corp.

2. void Close()

Description: Close device.

- 3. void Encode() Description: The encode is begun.
- 4. void Decode() Description: The decode is begun.
- 5. void Stop() Description: The stop is begun.
- 6. void Reset()Description:The reset is begun.
- 7. AsyncEventResult OnMsg(ref Message m, out string comment)

Description:

It is processed to receive the message.

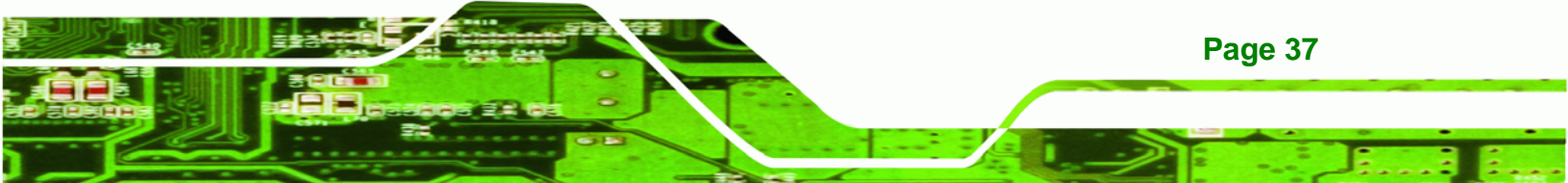

#### Parameter:

**BTechnology Corp** 

m: Value of message comment: Comment form me Return: Value of AsyncEventResult

#### public enum AsyncEventResult

#### {

UnknownEvent, OperationContinue, OperationComplete, OperationCompleteStop, OperationCompleteAutoStop, OperationCancel, Warning, SeriousError, HdmiCableStatusChanged,

AudioStatusChanged,

}

#### 8. bool Equals(ref Mb86H55reb target)

Description:

Oneself is compared with the argument.

Parameter:

target: target

Return:

true:equal, false:not equal.

#### 9. void CommitProperty()

Description:

The change in property is committed.

10. void ApplyGpio()

Description:

Property is applied to the GPIO device.

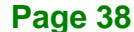

11. void RebootFirm() Description: Firm is rebooted.

#### 12. void SetChipNo(int in\_iChipNo)

#### Description:

Set device (chip) No.

This function will change the chip ID, use it be carefully.

®Technology Corp.

#### Parameter:

in\_iChipID: Chip ID.

in\_iBusNumber: Bus No.

in\_iDevNumber: Device No.

#### 13. void DirectShowEnabled(int in\_iChipNo, bool in\_bFlag)

Description:

Enable / disable DirectShow.

#### Parameter:

in\_iChipNo: Chip No.

in\_bFlag: true is enabled, false is disabled.

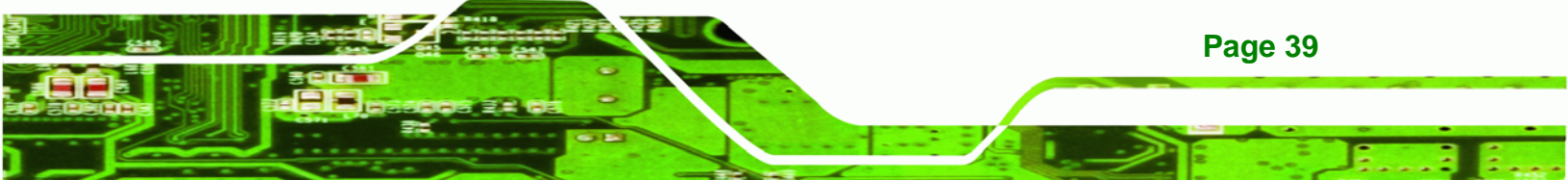

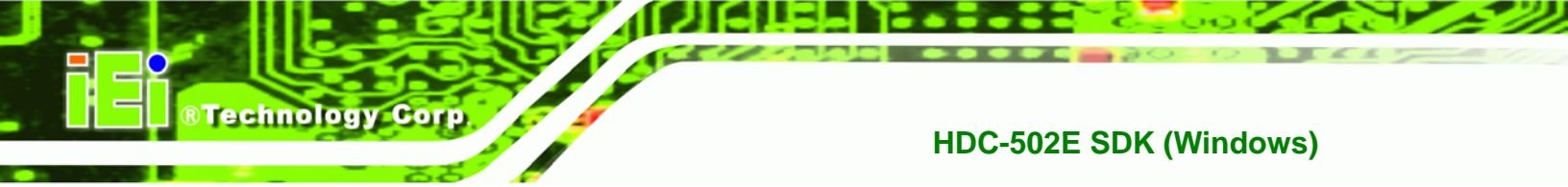

- 3.3 DirectShow Graph
  - 3.3.1 Encoding Graph

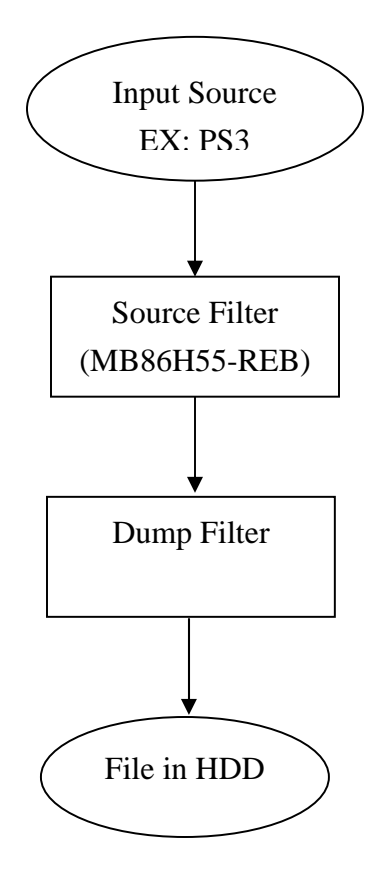

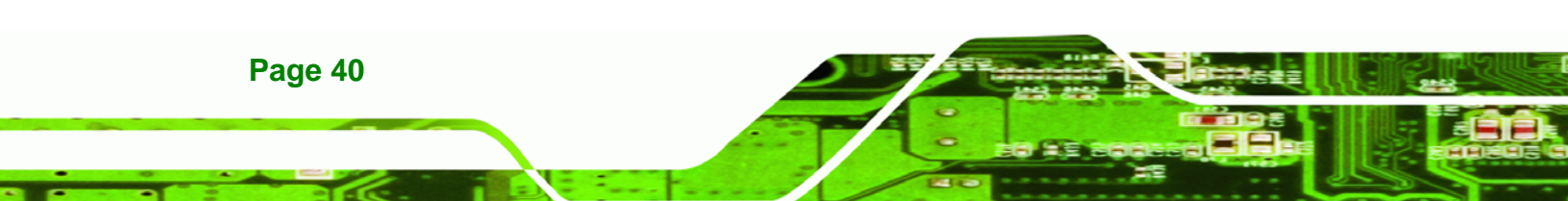

# **3.4 Architecture of SDK**

Chip / codec / device usually means the same thing.

®Technology Corp.

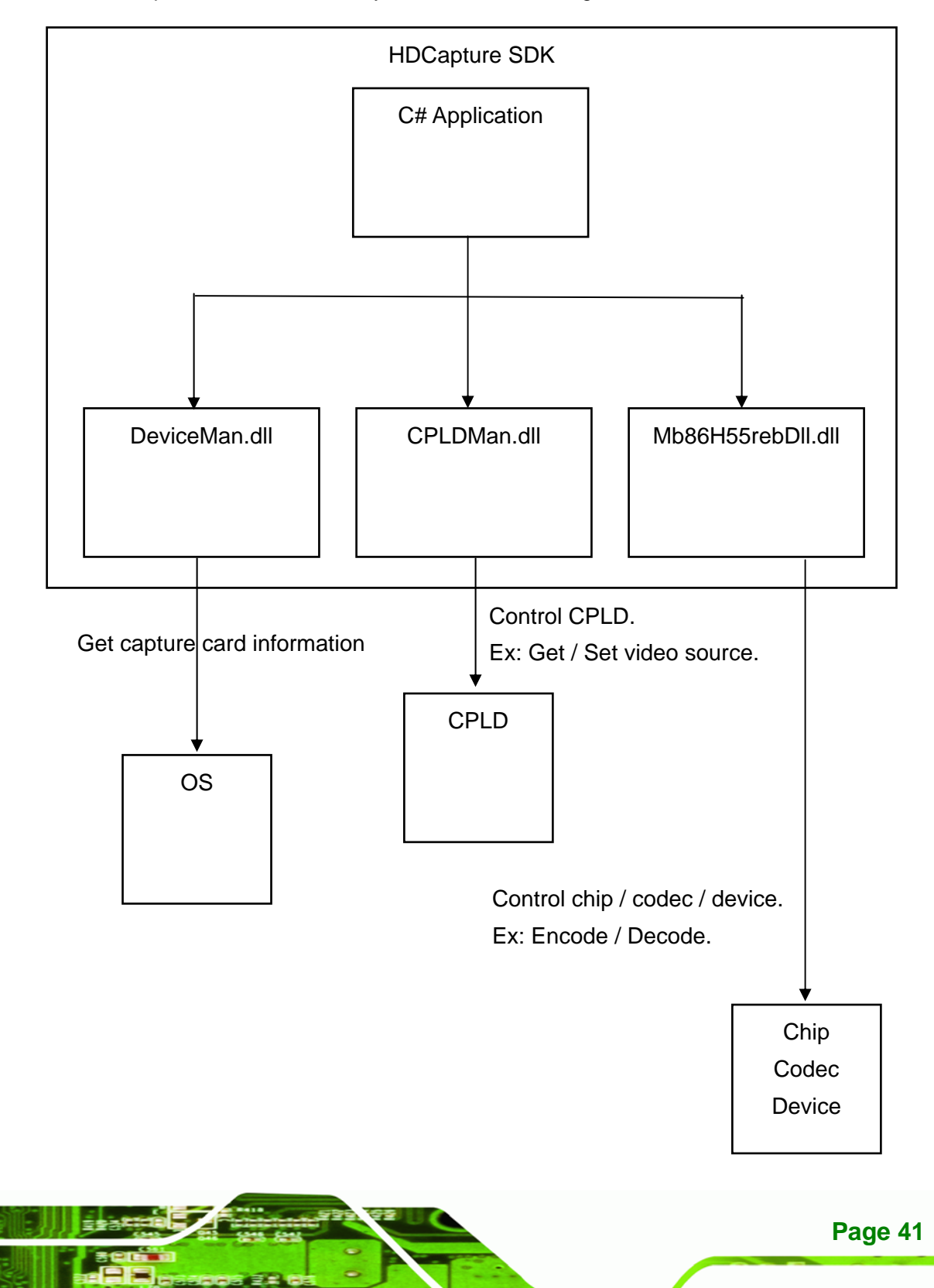

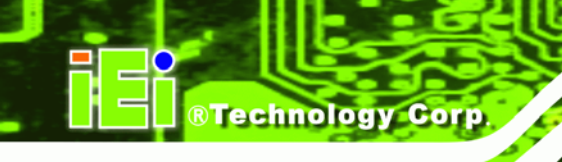

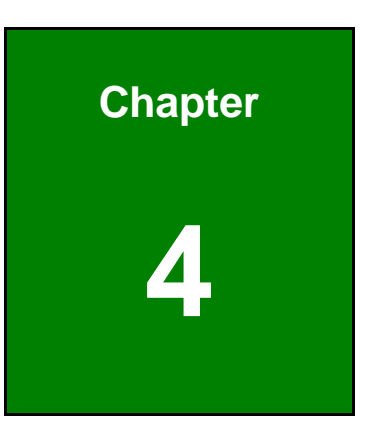

# FAQ

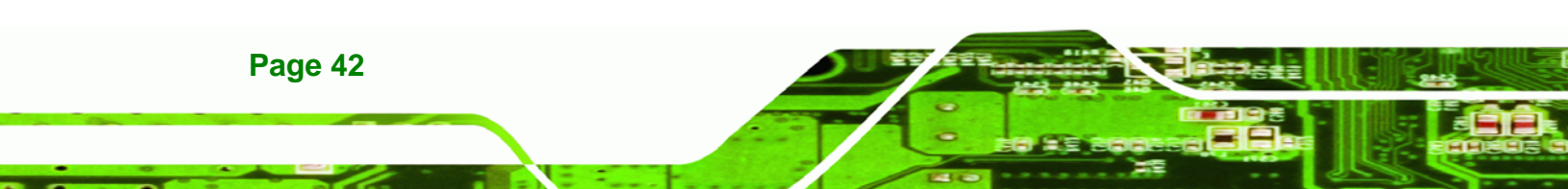

**Q:** Capture card, driver, application and input source are ready, but the recorded video is not displayed or displayed incorrectly.

Technology

Corp.

**A:** A correct video codec is needed to display the H.264 video image. For example: ffdshow codec.

**Q:** How do I check the current DirectX version?

**A:** In Windows, navigate to Start  $\rightarrow$  Run  $\rightarrow$  Type 'dxdiag'  $\rightarrow$  Enter. The current version is displayed in the DirectX Diagnostic Tool window.

**Q:** Input source and encoding are both set to 1080 60p, but the application cannot encode.

**A:** The chip is critical for input stream timing. Make sure the input stream frequency is 1080 60p.

Q: How do I obtain the latest driver?

**A:** Go to <u>http://www.ieiworld.com/</u>. You can always find and download the latest drivers from the "Support" pages.

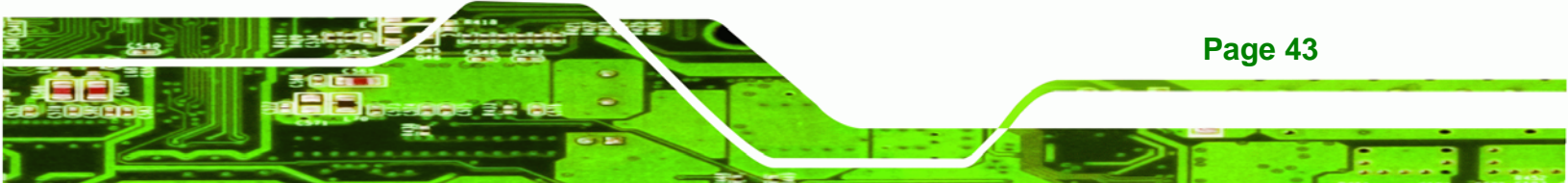

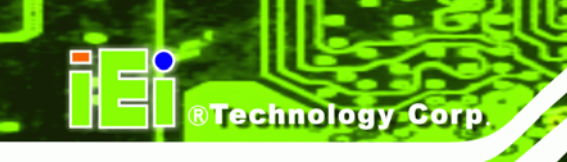

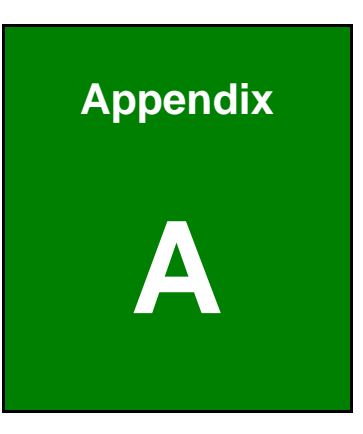

# **Error Code**

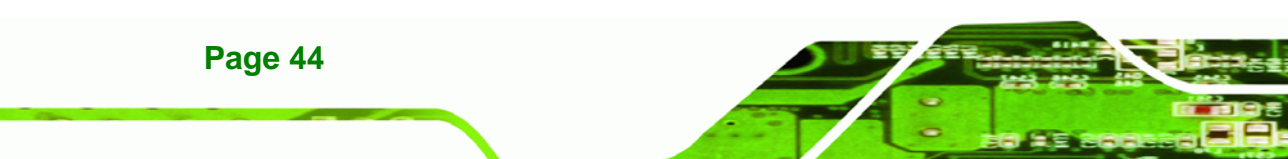

# A.1 Error Code Overview

Error register (M\_ERROR\_INFO\_H and M\_ERROR\_INFO\_L)

| Name  | M_ERROR_INFO_H |                    | M_ERROR_INFO_L |
|-------|----------------|--------------------|----------------|
| Bit   | 15             |                    | 150            |
| Field | ERROR_         |                    |                |
| FIEID | MODULE[7:0]    | ERROR_STATUS[23:0] |                |

# A.2 ERROR\_MODULE[7:0]

Module where the error occurred.

The table below outlines the relationship between values and modules.

| Value | Module Name | Function                        | Mode     |
|-------|-------------|---------------------------------|----------|
| 0x00  | HOSTCMD     | Host communication library      | ENC, DEC |
| 0x01  | ETOP        | Recorder-wide controller        | ENC      |
| 0x02  | DTOP        | Player-wide controller          | DEC      |
| 0x03  | BACKGROUND  | Interrupt controller            | ENC, DEC |
| 0x04  | VREC        | Video input controller          | ENC      |
| 0x05  | VMUX        | Video multiplex controller      | ENC      |
| 0x06  | AREC        | Audio input controller          | ENC      |
| 0x07  | AMUX        | Audio multiplex controller      | ENC      |
| 0x08  | SMUX        | System multiplex controller     | ENC      |
| 0x09  | VPLAY       | Video playback controller       | DEC      |
| 0x0A  | VDMX        | Video decode controller         | DEC      |
| 0x0B  | APLAY       | Audio playback controller       | DEC      |
| 0x0C  | ADMX        | Audio decode controller         | DEC      |
| 0x0D  | SDMX        | System stream controller        | DEC      |
| 0x0E  | SAPI        | Serial communication controller | ENC, DEC |

## Page 45

RTechnology Corp.

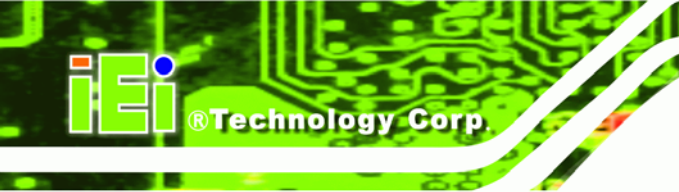

# A.3 ERROR\_STATUS[23:0]

Detailed error cause. The relationship between the values and error causes is described in the following sections.

## A.3.1 IDLE

| ERROR_       | MODULE[7:0] | ERROR_MODULE[23:0]     |                                   | Outline                      |  |
|--------------|-------------|------------------------|-----------------------------------|------------------------------|--|
| Value        | Name        | Value                  | Name                              | Outline                      |  |
|              |             | 0,000,0001             |                                   | The system command parameter |  |
|              | 0x00_000    | 0x00_0001              |                                   | cmd_id is invalid            |  |
| 0x00 HOSTCMD | 0x00_0002   | SCMD_CC_NOT_CONTINUOUS | The system command parameter      |                              |  |
|              |             |                        | continuity_counter values are not |                              |  |
|              |             |                        | consecutive                       |                              |  |
|              |             | HOSTCMD_ERR_SCMD_      |                                   |                              |  |
|              | 0x00_0003   |                        | UNACCEPTABLE_FIRMWARE             | Incorrect IIrmware           |  |

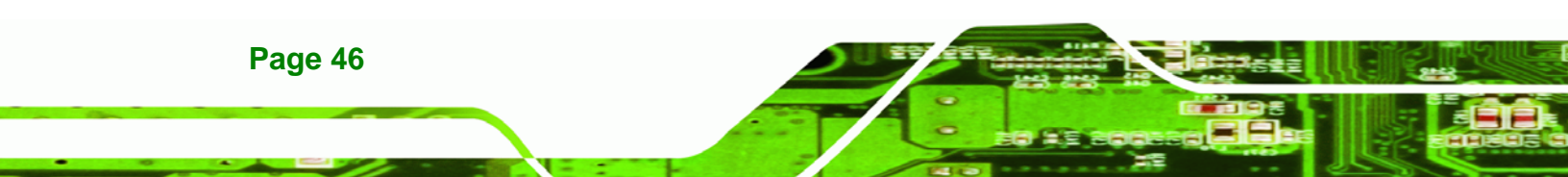

# A.3.2 ENC

| ERROR_MODULE[7:0] |         | ERROR_MODULE[23:0] |                           | Outline                          |  |
|-------------------|---------|--------------------|---------------------------|----------------------------------|--|
| Value             | Name    | Value              | Name                      | Outline                          |  |
|                   |         | 0,000,0001         |                           | The system command               |  |
|                   |         | 0000_0001          |                           | parameter cmd_id is invalid      |  |
|                   |         |                    |                           | The system command               |  |
| 0x00              | HOSTCMD | 0x00_0002          | SCMD_CC_NOT_CONTINUOUS    | parameter continuity_counter     |  |
|                   |         |                    |                           | values are not consecutive       |  |
|                   |         | 0x00 0003          | HOSTCMD_ERR_SCMD_         | Incorrect firmware               |  |
|                   |         | 0x00_0003          | UNACCEPTABLE_FIRMWARE     | Theoreet firmware                |  |
|                   |         |                    |                           |                                  |  |
| 0x01              | ETOP    | 0x00_0001          | FIFO_OVERFLOW             | The event queue overflowed       |  |
|                   |         |                    |                           | An invalid value is specified in |  |
|                   |         | 0x00_0002          | 2 INVALID_SCMD_INIT_PARAM | initialization dedicated         |  |
|                   |         |                    |                           | parameter register M             |  |
|                   |         |                    |                           | An invalid value is specified in |  |
|                   |         | 0x00_0003          | INVALID_VCMD_INIT_PARAM   | initialization dedicated         |  |
|                   |         |                    |                           | parameter register V             |  |
|                   |         | 0x00_0004          | INVALID_ACMD_INIT_PARAM   | An invalid value is specified in |  |
|                   |         |                    |                           | initialization dedicated         |  |
|                   |         |                    |                           | parameter register A             |  |
|                   |         | 0x00 0005          | LINACCEPTABLE EVENT       | An event that cannot be handled  |  |
|                   |         | 0,000_00000        |                           | by the ETOP was received         |  |
|                   |         | 0x00_0006          |                           | The system command               |  |
|                   |         | 0,000_0000         |                           | parameter cmd_id is invalid      |  |
|                   |         |                    | ANOTHER SCMD              | A subsequent system command      |  |
|                   |         | 0x00_0007          | BEFORE SCMD ACK           | was received before an           |  |
|                   |         |                    | BEI OKE_SCIID_ACK         | acknowledge was returned         |  |
|                   |         |                    | SCMD CC NOT               | The system command               |  |
|                   |         | 0x00_0008          |                           | parameter continuity_counter     |  |
|                   |         |                    |                           | values are not consecutive       |  |
|                   |         | 0x00 0009          |                           | The system command               |  |
|                   |         | 0x00_0009          | INVALID_SIMES_ACK_CMID_ID | parameter cmd_id is invalid      |  |

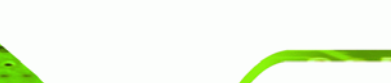

Page 47

3 8.

®Technology Corp.

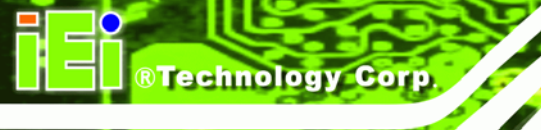

|      |            | 0x00_000A<br>0x00_000B<br>0x00_000C<br>0x00_000D | ANOTHER_SMES_ACK_<br>BEFORE_SMES<br>SMES_ACK_CC_<br>NOT_CONTINUOUS<br>SMES_ACK_NOT_RECIEVED<br>INNER_ERROR | An acknowledge was received<br>althought no subsequent system<br>message was sent<br>The system command<br>parameter continuity_counter<br>values are not consecutive<br>Before reception of a system<br>message acknowledge, the next<br>message was generated<br>ETOP internal error |
|------|------------|--------------------------------------------------|----------------------------------------------------------------------------------------------------|----------------------------------------------------------------------------------------------------|
|      |            | 0x00_000E                                        | EVENT_QUEUE_OVERFLOW                                                                                       | The event queue overflowed                                                                                                    |
| 0x03 | BACKGROUND |                                                  |                                                                                                    |                                                                                                    |
|      |            | <u> </u>                                         | <u> </u>                                                                                                   |                                                                                                    |
|      |            | 0x00_0001                                        | INVALID_VCMD_INIT_PARAM                                                                                    | The value of the initialization<br>dedicated parameter register V<br>is invalid                                                                                                    |
|      |            | 0x00_0002                                        | VIDEO_CPU_ACCESS                                                                                           | There is a problem concerning<br>communication with the video<br>section                                                                                                    |
|      |            | 0x00_0003                                        | FIFO_OVERFLOW                                                                                              | Some idx_fifo overflowed                                                                                                    |
| 0x04 | VREC       | 0x00_0004                                        | FIFO_EMPTY                                                                                                 | Some idx_fifo became empty                                                                                                    |
|      |            | 0x00_0005                                        | UNACCEPTABLE_<br>HOSTCMD_EVENT                                                                             | Invalid HOSTCMD event                                                                                                    |
|      |            | 0x00_0006                                        | UNACCEPTABLE_EVENT                                                                                         | Invalid event                                                                                                    |
|      |            | 0x00_0007                                        | INVALID_IDX                                                                                                | The VRAW _idx value became invalid                                                                                                    |
|      |            | 0x00_0008                                        | INNER_ERROR                                                                                                | VREC internal error                                                                                                    |
|      |            | 0x00_0009                                        | EVENT_QUEUE_OVERFLOW                                                                                       | The event queue overflowed                                                                                                    |
|      | r          | 1                                                | Γ                                                                                                    |                                                                                                    |
| 0x05 | VMUX       | 0x00_0001                                        | NG                                                                                                    | Unclassified VMUX internal error                                                                                                    |
|      |            | 0x00_0002                                        | UNDERFLOW                                                                                                  | A video stream buffer underflow was detected                                                                                                    |
|      |            | 0x00_0003                                        | VBV_BOC                                                                                                    | VBV discontinuity was detected                                                                                                    |

Page 48

|      |      | 0,000,000,4 |                      | A stream buffer overwrite was               |
|------|------|-------------|----------------------|---------------------------------------------|
|      |      | 0x00_0004   | STRM_BUF_OVERWRITTEN | detected                                    |
|      |      | 0x00_0005   | INVALID_HOST_CMD     | Invalid HOSTCMD event                       |
|      |      | 0x00_0006   | INVALID_EVENT        | Invalid event                               |
|      |      | 0x00_0007   | FIFO_OVERFLOW        | Some idx_fifo overflowed                    |
|      |      | 0x00_0008   | FIFO_EMPTY           | Some idx_fifo became empty                  |
|      |      | 0,000,0000  |                      | Invalid command to the                      |
|      |      | 0X00_0009   |                      | multiplexing section                        |
|      |      | A000_00x0   | INVALID_PARAM        | Invalid parameter                           |
|      |      |             |                      |                                             |
|      |      | 0,000 0001  |                      | Invalid initialization parameter            |
|      |      | 0x00_0001   | INVALID_INIT_PARAM   | value                                       |
|      |      |             |                      | There is a problem concerning               |
|      |      | 0x00_0002   | AUDIO_CPU_ACCESS     | communication with the audio                |
|      |      |             |                      | section                                     |
|      |      | 0x00_0003   | AUDI_IN              | An error occurred during audio              |
|      |      |             |                      | input access                                |
| 0206 | ADEC | 0x00_0004   | FIFO_OVERFLOW        | Some idx_fifo overflowed                    |
| 0,00 | AREC | 0x00_0005   | FIFO_EMPTY           | Some idx_fifo became empty                  |
|      |      | 0x00_0006   | UNACCEPTABLE_        | Invalid HOSTCMD event                       |
|      |      |             | HOSTCMD_EVENT        |                                             |
|      |      | 0x00_0007   | UNACCEPTABLE_EVENT   | Invalid event                               |
|      |      | 0x00_0008   | INVALID_IDX          | The ARAW_idx value became                   |
|      |      | 0,000_0000  |                      | invalid                                     |
|      |      | 0x00_0009   | INNER_ERROR          | AREC internal error                         |
|      |      | 0x00_000A   | EVENT_QUEUE_OVERFLOW | The event queue overflowed                  |
|      |      |             |                      |                                             |
|      |      | 0x00_0001   | NG                   | Unclassified AMUX internal error            |
|      |      | 0x00_0002   | INVALID_HOST_CMD     | Invalid HOSTCMD event                       |
|      |      | 0x00_0003   | INVALID_EVENT        | Invalid event                               |
| 0x07 | AMUX | 0x00_0004   | FIFO_OVERFLOW        | Some idx_fifo overflowed                    |
|      |      | 0x00_0005   | FIFO_EMTPY           | Some idx_fifo became empty                  |
|      |      | 0x00_0006   | INVALID_MUXCMD       | Invalid command to the multiplexing section |

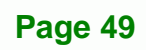

®Technology Corp.

| -    | - 65       |            | HI                       | JC-JUZE JUK (WINDO)          |
|------|------------|------------|--------------------------|------------------------------|
|      |            |            |                          |                              |
|      |            | 0x00_0001  | NG                       | Unclassified SUX internal e  |
|      |            | 0x00_0002  | INVALID_HOST_CMD         | Invalid HOSTCMD event        |
|      |            | 0x00_0003  | INVALID_EVENT            | Invalid event                |
|      |            | 0x00_0004  | INVALID_EVENT_SOURCE     | Invalid event issuer         |
|      |            | 0x00_0005  | INVALID_EVENT_PARAM      | Invalid event parameter      |
|      |            | 0x00_0006  | INVALID_PARAM            | Invalid parameter            |
|      |            | 0x00_0007  | START_STC                | STC start processing error   |
|      |            | 0x00_0008  | FIRST_PCR                | FIRST_PCR processing err     |
| 0x08 | SMUX       | 0x00_0009  | FIRST_PAT                | FIRST_PAT processing error   |
|      | 0.000      | INVALID_   | VMUX or AMUX state trans |                              |
|      |            | 0x00_000A  | VMUX_AMUX_STATE          | error                        |
|      |            | 0x00_000B  | AUTO_NULL_ON             | NULL output processing er    |
|      |            | 0×00,0000  |                          | NILL output stop processir   |
|      |            | 0x00_000C  | AUTO_NULL_OFF            | error                        |
|      |            | 0x00_000D  | STOP                     | Stop processing error        |
|      |            | 0,000,0005 |                          | Invalid command to the       |
|      |            | 0X00_000E  |                          | multiplexing section         |
|      |            |            |                          |                              |
|      |            | 0x00_0001  | OVERFLOW                 | A buffer overflow occurred   |
| OVOE | SADI       |            |                          | A data transmission compl    |
| UXUL | SAL        | 0x00_0002  | UNEXPECTED_              | interrupt was received whe   |
|      |            |            | TRANS_DATA_IRQ           | should not have been         |
|      |            |            |                          |                              |
|      |            |            |                          | Error notification from the  |
|      |            | 0x00_0001  |                          | section (details are display |
|      |            | 0,00_0001  |                          | the error register           |
| OxFF | (Special,  |            |                          | V_ERROR_INFO)                |
|      | tentative) |            |                          | Error notification from the  |
|      |            | 0x00 0002  |                          | section (details are display |
|      |            | 0,00_0002  |                          | the error register           |
|      |            |            |                          | A_ERROR_INFO)                |

# A.3.3 DEC

| ERROR_MODULE[7:0] |         | ERROR_MODULE[23:0] |                                  | Outline                            |  |
|-------------------|---------|--------------------|----------------------------------|------------------------------------|--|
| Value             | Name    | Value              | Name                             | Outime                             |  |
|                   |         | 000.0001           |                                  | The system command parameter       |  |
|                   |         | 0x00_0001          | INVALID_SCMD_CMD_ID              | cmd_id is invalid                  |  |
|                   |         |                    |                                  | The system command parameter       |  |
| 0x00              | HOSTCMD | 0x00_0002          | SCMD_CC_NOT_CONTINUOUS           | continuity_counter values are not  |  |
|                   |         |                    |                                  | consecutive                        |  |
|                   |         | 0,000,0003         | HOSTCMD_ERR_SCMD_                | Incorroct firmwara                 |  |
|                   |         | 0x00_0003          | UNACCEPTABLE_FIRMWARE            | Incorrect In mware                 |  |
|                   |         |                    |                                  |                                    |  |
| 0x02              | DTOP    | 0x00_0001          | FIFO_OVERFLOW                    | An FIFO overflow occurred          |  |
|                   |         |                    |                                  | The value specified in the         |  |
|                   |         | 0x00_0002          | INVALID_SCMD_INIT_PARAM          | initialization dedicated parameter |  |
|                   |         |                    |                                  | register M is invalid              |  |
|                   |         |                    |                                  | The value specified in the         |  |
|                   |         | 0x00_0003          | INVALID_VCMD_INIT_PARAM          | initialization dedicated parameter |  |
|                   |         |                    |                                  | register V is invalid              |  |
|                   |         |                    | x00_0004 INVALID_ACMD_INIT_PARAM | The value specified in the         |  |
|                   |         | 0x00_0004          |                                  | initialization dedicated parameter |  |
|                   |         |                    |                                  | register A is invalid              |  |
|                   |         | 0x00_0005          | UNACCEPTABLE_                    | An invalid stream input control    |  |
|                   |         | 0000_0000          | STRM_INPUT_EVENT                 | event was received                 |  |
|                   |         | 0x00_0006          | UNACCEPTABLE_                    | An invalid state transition        |  |
|                   |         | 0000_0000          | STATE_CHANGE_EVENT               | notification event was received    |  |
|                   |         | 0x00_0007          | INVALID SCMD CMD ID              | The system command parameter       |  |
|                   |         |                    |                                  | cmd_id is invalid                  |  |
|                   |         | 0x00_0008          | INVALID SCMD SUB CMD ID          | The system command parameter       |  |
|                   |         |                    |                                  | sub_cmd_id is invalid              |  |
|                   |         |                    |                                  | A subsequent system command        |  |
|                   |         | 0x00 0009          | ANOTHER_SCMD_                    | was received before an             |  |
|                   |         |                    | BEFORE_SCMD_ACK                  | acknowledge was returned           |  |
|                   |         |                    |                                  |                                    |  |

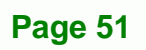

.

®Technology Corp.

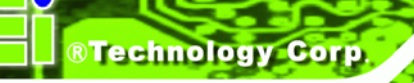

|      |            | 0x00_000A              | SCMD_CC_NOT_CONTINUOUS            | The system command parameter<br>continuity_counter values are not<br>consecutive                           |
|------|------------|------------------------|-----------------------------------|----------------------------------------------------------------------------------------------------|
|      |            | 0x00_000B              | INVALID_VIDEO_CPU_STATE           | The state of the video section is invalid                                                                  |
|      |            | 0x00_000C              | INVALID_AUDIO_CPU_STATE           | The state of the audio section is invalid                                                                  |
|      |            | 0x00_000D              | ERROR_NOTIFIED_<br>FROM_VIDEO_CPU | Error notification from the video<br>section (details are displayed in<br>the error register V_ERROR_INFO) |
|      |            | 0x00_000E              | ERROR_NOTIFIED_<br>FROM_AUDIO_CPU | Error notification from the audio<br>section (details are displayed in<br>the error register A_ERROR_INFO) |
|      |            | 0x00_000F              | INNER_ERROR                       | DTOP internal error                                                                                        |
|      |            |                        |                                   |                                                                                                    |
|      |            | 0x04_xxxx              |                                   | An error occurred during                                                                                   |
|      |            |                        |                                   | processing of an interrupt from                                                                            |
|      |            |                        |                                   | the AUDIO_SPDIF output                                                                                     |
|      |            | 0x05_xxxx<br>0x09_xxxx |                                   | An error occurred during                                                                                   |
|      |            |                        |                                   | processing of an interrupt from                                                                            |
| 0x03 | BACKGROUND |                        |                                   | the audio output                                                                                           |
|      |            |                        |                                   | An error occurred during                                                                                   |
|      |            |                        |                                   | processing of an interrupt from                                                                            |
|      |            |                        |                                   | the video output                                                                                           |
|      |            |                        |                                   | An error occurred during                                                                                   |
|      |            | 0x0D_xxxx              |                                   | processing of an interrupt from                                                                            |
|      |            |                        |                                   | the stream splitter                                                                                        |
|      |            |                        |                                   |                                                                                                    |
| 0x09 | VPLAY      | 0x00_0001              | FIFO_OVERFLOW                     | An FIFO overflow occurred                                                                                  |
|      | 0x00       | 0x00_0002              | UNACCEPTABLE_                     | An invalid state transition                                                                                |
|      |            |                        | HOSTCMD_EVENT                     | instruction event was received                                                                             |
|      |            | 0x00_0003              | INVALID_PARAM                     | Invalid argument                                                                                           |

Page 52

0x00\_0001

APLAY

0x0B

FIFO\_OVERFLOW

|      |           |                         |                         | The initialization dedicated       |
|------|-----------|-------------------------|-------------------------|------------------------------------|
|      |           | 0x00_0004               | INVALID_INIT_PARAM      | parameter register V is invalid    |
|      |           |                         |                         |                                    |
|      |           | 0x00 0005               | INVALID VIDEO OUT STATE | The state of the video output      |
|      |           |                         |                         | hardware is invalid                |
|      |           | 0x00 0006               | INVALID AUDIO OUT STATE | The state of the audio output      |
|      |           |                         |                         | hardware is invalid                |
|      |           | 0x00 0007               | INVALID_                | The STC state of the video output  |
|      |           |                         | VIDEO_OUT_STC_STATE     | hardware is invalid                |
|      |           | 0x00_0008               | INVALID                 | The STC state of the audio output  |
|      |           | 0x00_0000               | _AUDIO_OUT_STC+STATE    | hardware is invalid                |
|      |           | 0x00_0009               | INNER_ERROR             | VPLAY module internal error        |
|      |           | 0x00 0004               |                         | The internal state of the video    |
|      |           | 0,000_0004              | VIDOL_OUT_INNER_ERROR   | output hardware is invalid         |
|      |           | 0x00_000B               |                         | The internal state of the audio    |
|      |           | 0,000_0000              |                         | output hardware is invalid         |
|      |           | 0×00,0000               |                         | No corrective measure has been     |
|      |           | 0x00_0000               |                         | implemented                        |
|      |           | 0x00_000D               | NO_VALID_VIDEO_ES_INPUT | An urgent action was take because  |
|      |           |                         |                         | a valid video ES input delay was   |
|      |           |                         |                         | detected                           |
|      |           |                         |                         |                                    |
|      |           | 0x00_0001               | FIFO_OVERFLOW           | An FIFO overflow occurred          |
|      |           | 0x00_0002               | INVALID_PARAM           | Invalid argument                   |
|      |           | 0,000,0003              | UNACCEPTABLE_           | An invalid HOSTCMD event was       |
|      | 0x0A VDMX | 0x00_0003               | HOSTCMD_EVENT           | received                           |
| 0x0A |           | 0.000 0004              |                         | The state of the video section is  |
|      | 0x00_0004 | INVALID_VIDEO_CPU_STATE | invalid                 |                                    |
|      |           | 0x00_0005               | INNER_ERROR             | VDMX module internal error         |
|      |           | 0,000,000(              |                         | Stream splitting hardware internal |
|      |           | 0x00_0006               |                         | error                              |
|      |           |                         |                         |                                    |
|      |           |                         |                         | An FIFO overflow occurred          |

Page 53

Ξ.

®Technology Corp.

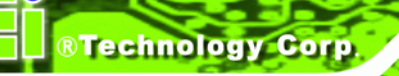

|      |            |                                                                                                    | The initialization dedicated                                                                                                    |
|------|------------|----------------------------------------------------------------------------------------------------|----------------------------------------------------------------------------------------------------|
|      |            |                                                                                                    |                                                                                                    |
|      | 0x00_0002  | INVALID_INIT_PARAM                                                                                                    | parameter register A is invalid                                                                                                    |
|      |            |                                                                                                    |                                                                                                    |
|      | 0x00_0003  | UNACCEPTABLE_                                                                                                    | Invalid HOSTCMD event                                                                                                    |
|      |            | HOSTCMD_EVENT                                                                                                    |                                                                                                    |
|      | 0x00_0004  | ΙΙΝΑΟΟΕΡΤΑΒΙ Ε                                                                                                    | Invalid AUDIO_                                                                                                    |
|      |            |                                                                                                    | OUTPUT_                                                                                                    |
|      |            | AUDIO_UUI_CONTROL_EVENT                                                                                                    | CONTROL event                                                                                                    |
|      | 0.000 0005 | UNACCEPTABLE_                                                                                                    | Invalid AUDIO_                                                                                                    |
|      | 0x00_0005  | AUDIO_OUT_DONE_EVNET                                                                                                    | OUTPUT_DONE event                                                                                                    |
|      |            |                                                                                                    | The state of the audio output                                                                                                    |
|      | 0x00_0006  | INVALID_AUDIO_OUT_STATE                                                                                                    | hardware is invalid                                                                                                    |
|      |            | INVALID_                                                                                                    | The STC state of the audio output                                                                                                    |
|      | 0x00_0007  | AUDIO_OUT_STC_STATE                                                                                                    | hardware is invalid                                                                                                    |
|      | 8000_00x0  | INVALID_MUTE_CONTROL                                                                                                    | Invalid mute control was used                                                                                                    |
|      |            |                                                                                                    | The specification of the next frame                                                                                                    |
|      | 0x00_0009  | NEXT_AFRAME_IDX_CONFLICT                                                                                                    | was repeated                                                                                                    |
|      |            |                                                                                                    | The internal state of the APLAY                                                                                                    |
|      | 0x00_000A  | INNER_ERROR                                                                                                    | module is invalid                                                                                                    |
|      | 0x00_000B  |                                                                                                    | The internal state of the audio                                                                                                    |
|      |            | AUDIO_OUT_INNER_ERROR                                                                                                    | output hardware is invalid                                                                                                    |
|      |            | UNIMPLEMENTED                                                                                                    |                                                                                                    |
|      | 0x00_000C  |                                                                                                    | No corrective measure has been                                                                                                    |
|      |            |                                                                                                    |                                                                                                    |
|      | 0x00_000D  | INVALID_                                                                                                    | The state of the audio output                                                                                                    |
|      |            | AUDIO_OUT_SPDFI_STATE                                                                                                    | hardware (SPDIF) is invalid                                                                                                    |
|      | 0x00_000E  | AUDIO_OUT_                                                                                                    | The internal state of the audio                                                                                                    |
|      |            | SPDIF_INNER_ERROR                                                                                                    | output hardware (SPDIF) is invalid                                                                                                    |
|      |            |                                                                                                    |                                                                                                    |
| ADMX | 0x00_0001  | FIFO_OVERFLOW                                                                                                    | An FIFO overflow occurred                                                                                                    |
|      | 0x00_0002  | INVALID_PARAM                                                                                                    | Invalid argument                                                                                                    |
|      | 0×00 0003  | UNACCEPTABLE_                                                                                                    | An invalid HOSTCMD event was                                                                                                    |
|      | 0.00_0003  | HOSTCMD_VENT                                                                                                    | received                                                                                                    |
|      | 0.000.0001 |                                                                                                    | The state of the audio section is                                                                                                    |
|      | 0x00_0004  | INVALID_AUDIO_CPU_STATE                                                                                                    | invalid                                                                                                    |
|      | ADMX       | 0x00_0002         0x00_0003         0x00_0004         0x00_0005         0x00_0006         0x00_0007         0x00_0008         0x00_0008         0x00_0008         0x00_0008         0x00_0008         0x00_0008         0x00_0008         0x00_0008         0x00_0008         0x00_0008         0x00_0008         0x00_0008         0x00_0008         0x00_0008         0x00_0008         0x00_0008 | ADMX0x00_0002INVALID_INIT_PARAM0x00_0003UNACCEPTABLE_<br>HOSTCMD_EVENT0x00_0004UNACCEPTABLE_<br>AUDIO_OUT_CONTROL_EVENT0x00_0005UNACCEPTABLE_<br>AUDIO_OUT_DONE_EVNET0x00_0006INVALID_AUDIO_OUT_STATE0x00_0007INVALID_<br>AUDIO_OUT_STC_STATE0x00_0008INVALID_MUTE_CONTROL0x00_0009NEXT_AFRAME_IDX_CONFLICT0x00_00004INNER_ERROR0x00_00004INNER_ERROR0x00_00005INVALID_<br>AUDIO_OUT_STC_STATE0x00_00004INNER_ERROR0x00_00005INVALID_<br>AUDIO_OUT_SPDFI_STATE0x00_00005INVALID_<br>AUDIO_OUT_SPDFI_STATE0x00_0001FIFO_OVERFLOW0x00_0002INVALID_PARAM0x00_0003INVALID_PARAM0x00_0004INVALID_PARAM0x00_0003INVALID_PARAM0x00_0004INVALID_PARAM0x00_0003INVALID_PARAM0x00_0004INVALID_PARAM0x00_0005INVALID_VENT |

Page 54

|      |      | 0x00_0005 | INNER_ERROR                               | VDMX module internal error               |
|------|------|-----------|-------------------------------------------|------------------------------------------|
|      |      | 0x00_0006 | DEMUX_INNER_ERROR                         | Stream splitting hardware internal error |
|      |      |           |                                           |                                          |
| OxOD | SDMX | 0x00_0001 | FIFO_OVERFLOW                             | An FIFO overflow occurred                |
|      |      | 0x00_0002 | INVALID_PARAM                             | Invalid argument                         |
|      |      | 0x00_0003 | INVALID_INIT_PARAM                        | The initialization dedicated             |
|      |      |           |                                           | parameter register M is invalid          |
|      |      | 0x00_0004 | INVALID_DEMUX_STATE                       | The state of the stream splitting        |
|      |      |           |                                           | hardware is invalid                      |
|      |      | 0x00_0005 | SEQ_NUM_UNCNAHGED                         | seq_num is the same as the value         |
|      |      |           |                                           | previously specified                     |
|      |      | 0x00_0006 | UNACCEPTABLE_                             | An invalid HOSTCMD event was             |
|      |      |           | HOSTCMD_EVENT                             | received                                 |
|      |      | 0x00_0007 | INNER_ERROR                               | SDMX module internal state error         |
|      |      | 0x00_0008 | UNACCEPTABLE_STRM_<br>INPUT_CONTROL_EVENT | An invalid STRM_                         |
|      |      |           |                                           | INPUT_CONTROL event was                  |
|      |      |           |                                           | received                                 |
|      |      | 0x00_0009 | DEMUX_INNER_ERROR                         | The internal state of the stream         |
|      |      |           |                                           | splitting hardware is invalid            |
|      |      | 0x00_000A | INVALID_SECTION_FROMAT                    | The PSI section is in an invalid         |
|      |      |           |                                           | format                                   |
|      |      |           |                                           |                                          |
| OxOE | SAPI | 0x00_0001 | OVERFLOW                                  | A buffer overflow occurred               |
|      |      | 0x00_0002 |                                           | A data transmission completion           |
|      |      |           | TRANS_DATA_IRQ                            | interrupt was received when it           |
|      |      |           |                                           | should not have been                     |

Page 55

a a.

®Technology Corp.